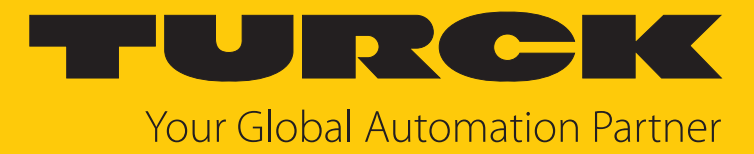

# MR15-Q80-IOLCJ-H1141 Radar Scanner

Instructions for Use

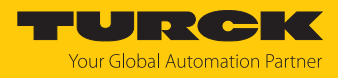

# Contents

| 1 | About the            | ese instructions                                     | 4      |
|---|----------------------|------------------------------------------------------|--------|
|   | 1.1                  | Target groups                                        | 4      |
|   | 1.2                  | Explanation of symbols                               | 4      |
|   | 1.3                  | Other documents                                      | 4      |
|   | 1.4                  | Feedback about these instructions                    | 4      |
| 2 | Notes on             | the product                                          | 5      |
|   | 2.1                  | Product identification                               | 5      |
|   | 2.2                  | Scope of delivery                                    | 5      |
|   | 2.3                  | Turck service                                        | 5      |
| 2 | Eoryour              | rafety                                               | 6      |
| 5 | 3 1                  | Intended use                                         | 6      |
|   | 3.1                  | Obvious micuse                                       | 0<br>6 |
|   | 3.2                  | General safety instructions                          | 0<br>6 |
|   | 5.5                  |                                                      |        |
| 4 | Product c            | iescription                                          | /      |
|   | <b>4.</b> 1<br>/ 1 1 | Device overview                                      | /      |
|   | 4.1.1<br>1 <b>7</b>  | Properties and features                              | /      |
|   | 4.2                  | Operating principle                                  | /      |
|   | 4.5                  | Operating principle                                  | 0      |
|   | <b>4.4</b><br>4.4.1  | Setting options                                      | 8      |
|   | 4.4.2                | Operating modes — switching outputs                  | 8      |
|   | 4.4.3                | Output functions — switching output                  | 9      |
|   | 4.4.4                | IO-Link mode                                         | 10     |
|   | 4.4.5                | SIO mode (standard I/O mode)                         | 10     |
|   | 4.4.6                | Object detection                                     | 11     |
|   | 4.4.7                | Collision radii                                      | 12     |
|   | 4.4.8                | Signal fields                                        | 13     |
|   | 4.4.9                |                                                      | 13     |
|   | 4.5                  | lechnical accessories                                | 14     |
| 5 | Installing           |                                                      | 15     |
| 6 | Connecti             | on                                                   | 17     |
|   | 6.1                  | Wiring diagrams                                      | 17     |
| 7 | Commiss              | ioning                                               | 18     |
|   | 7.1                  | Commissioning using IO-Link                          | 18     |
|   | 7.1.1                | Initiating IO-Link mode                              | 18     |
|   | 7.1.2                | IO-Link process data                                 | 18     |
|   | 7.2                  | Activating SIO mode                                  | 19     |
|   | 7.3                  | Commissioning using SAE J1939                        | 20     |
|   | 7.3.1                | SAE J1939 parameter data                             | 21     |
|   | /.3.2                | SAE J1939 process data                               | 30     |
| 8 | Setting a            | nd parameterization                                  | 32     |
|   | 8.1                  | Setting and visualizing with the Turck Radar Monitor | 32     |
|   | 8.1.1                | Reading IODD into TAS                                | 32     |
|   | 8.1.2                | lurck Radar Monitor: Overview                        | 33     |
|   | ö.1.3                | Setting the sensor sensitivity                       | 54     |

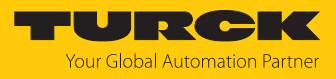

|    | 8.1.4      | Setting object parameters             | 35 |
|----|------------|---------------------------------------|----|
|    | 8.1.5      | Filtering signals                     | 36 |
|    | 8.1.6      | Setting the collision radii           | 37 |
|    | 8.1.7      | Configuring signal fields             | 37 |
|    | 8.1.8      | Setting the signal strength indicator | 38 |
|    | 8.1.9      | Setting the switching output          | 39 |
| 9  | Operation  |                                       | 44 |
|    | 9.1        | LEDs                                  | 44 |
|    | 9.2        | Combined status displays              | 44 |
| 10 | Troublesh  | ooting                                | 45 |
| 11 | Maintena   | nce                                   | 46 |
| 12 | Repair     |                                       | 46 |
|    | 12.1       | Returning devices                     | 46 |
| 13 | Disposal   |                                       | 46 |
| 14 | Technical  | data                                  | 47 |
| 15 | Turck brai | nches — contact data                  | 49 |
| 16 | Appendix   | : Conformity and approvals            | 51 |
|    | 16.1       | EU Declaration of Conformity          | 51 |
|    | 16.2       | FCC digital device limitations        | 51 |

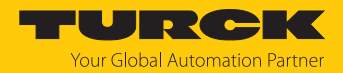

# 1 About these instructions

These instructions describe the setup, functions and use of the product and help you to operate the product according to its intended purpose. Read these instructions carefully before using the product. This will prevent the risk of personal injury and damage to property. Keep these instructions safe during the service life of the product. If the product is passed on, pass on these instructions as well.

#### 1.1 Target groups

These instructions are aimed at qualified personal and must be carefully read by anyone mounting, commissioning, operating, maintaining, dismantling or disposing of the device.

#### 1.2 Explanation of symbols

The following symbols are used in these instructions:

|   | <b>DANGER</b><br>DANGER indicates a hazardous situation with a high level of risk, which, if not<br>avoided, will result in death or serious injury.                                             |
|---|----------------------------------------------------------------------------------------------------|
|   | <b>WARNING</b><br>WARNING indicates a hazardous situation with a medium level of risk, which, if not avoided, will result in death or serious injury.                                            |
|   | <b>CAUTION</b><br>CAUTION indicates a hazardous situation with a medium level of risk, which, if not<br>avoided, will result in moderate or minor injury.                                        |
| ! | <b>NOTICE</b><br>CAUTION indicates a situation which, if not avoided, may cause damage to property.                                                                                              |
| i | <b>NOTE</b><br>NOTE indicates tips, recommendations and important information about special ac-<br>tion steps and issues. The notes simplify your work and help you to avoid additional<br>work. |
|   | MANDATORY ACTION<br>This symbol denotes actions that the user must carry out.                                                                                                    |
| ₽ | <b>RESULT OF ACTION</b><br>This symbol denotes the relevant results of an action.                                                                                                    |

#### 1.3 Other documents

Besides this document, the following material can be found on the Internet at www.turck.com:

- Data sheet
- Declarations of conformity
- Quick Start Guide
- Commissioning manual IO-Link devices

### 1.4 Feedback about these instructions

We make every effort to ensure that these instructions are as informative and as clear as possible. If you have any suggestions for improving the design or if some information is missing in the document, please send your suggestions to **techdoc@turck.com**.

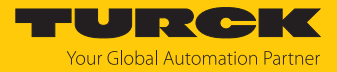

# 2 Notes on the product

## 2.1 Product identification

These instructions apply to the following radar scanners:

| MR             | 15 | ;   - | - Qa                                                             | 80 -                                                                                                    |                                                                                                | OLCJ                                                                                                 | -         | H1                   | 1 | 4 | 1          |  |                                                                        |
|----------------|----|-------|------------------------------------------------------------------|----------------------------------------------------------------------------------------------------|------------------------------------------------------------------------------------------------|----------------------------------------------------------------------------------------------------|-----------|----------------------|---|---|------------|--|------------------------------------------------------------------------|
| MR 15 Series – |    |       |                                                                  | Q                                                                                                    | 80                                                                                             | De                                                                                                   | - IOLCJ   | Electrical version – |   |   |            |  |                                                                        |
| H1             | 1  | - F   | Sensin<br>MR Ra<br>MR Ra<br>1 EC<br>A<br>1 C<br>A<br>1<br>C<br>H | g rang<br>na. ran<br>onal p<br>adar-s<br>lectri<br>onne<br>ssigni<br>Sta<br>4 c<br>Str<br>onne<br>Str<br>onne<br>1 M1 | ge ir<br>rinci<br>cann<br>ical (<br>ceto)<br>ment<br>ndar<br>ndar<br>er of (<br>aight<br>2 × 1 | n m<br>iple<br>ner<br>t<br>rd assign<br>contact<br>contact<br>t<br>type<br>t<br>t<br>type<br>1 conne | nme<br>ts | ent                  |   |   | Hou<br>Q80 |  | Output function<br>IOLCJ IO-Link,<br>2 Switching outputs,<br>SAE J1939 |

#### 2.2 Scope of delivery

The delivery consists of the following:

- Radar scanner
- Quick Start Guide

#### 2.3 Turck service

Turck supports you in your projects – from the initial analysis right through to the commissioning of your application. The Turck product database at www.turck.com offers you several software tools for programming, configuring or commissioning, as well as data sheets and CAD files in many export formats.

For the contact details of our branches worldwide, please see page [> 49].

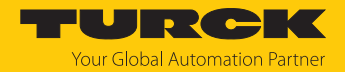

## 3 For your safety

The product is designed according to state of the art technology. Residual hazards, however, still exist. Observe the following safety instructions and warnings in order to prevent danger to persons and property. Turck accepts no liability for damage caused by failure to observe these safety instructions.

#### 3.1 Intended use

The radar scanners in the MR... product series detect the presence of objects within a detection range without contact and measure the position of these objects within the space. If there are several objects within the detection range, it is possible to select whether the object closest to the sensor or the object with the strongest echo signal is evaluated. Detection range and object detection can be adjusted via filter settings and sensor configurations. The devices must only be used as described in these instructions. Any other use is not in accordance with the intended use. Turck accepts no liability for any resulting damage.

The device must only be used as described in these instructions. Any other use is not in accordance with the intended use. Turck accepts no liability for any resulting damage.

#### 3.2 Obvious misuse

The devices are not safety components and must not be used for personal or property protection.

#### 3.3 General safety instructions

- The device meets the EMC requirements for the industrial areas. When used in residential areas, take measures to prevent radio frequency interference.
- The device must only be fitted, installed, operated, parameterized and maintained by trained and qualified personnel.
- Only use the device in compliance with the applicable national and international regulations, standards and laws.
- The maximum transmission output of the sensor is within the approved limit values specified in ETSI EN 305550 and FCC/CFR. 47 Part 15.
- Only operate the device within the limits stated in the technical specifications.
- Any extended stay within the area of radiation of the device may be harmful to health. Maintain a minimum distance of 20 cm from the actively radiating surface of the radar sensor.

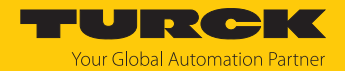

# 4 Product description

Scanners in the MR... product series have a die-cast aluminum housing with protection class IP67/IP68/IP69K and have a shock resistance of 100 g. The active surface is made of plastic. The devices are equipped with a 4-pin M12 connector for connecting the sensor cable, which allows IO-Link communication and the transmission of freely adjustable switching information. A 5-pin M12 connector is used to connect the SAE J1939 interface.

#### 4.1 Device overview

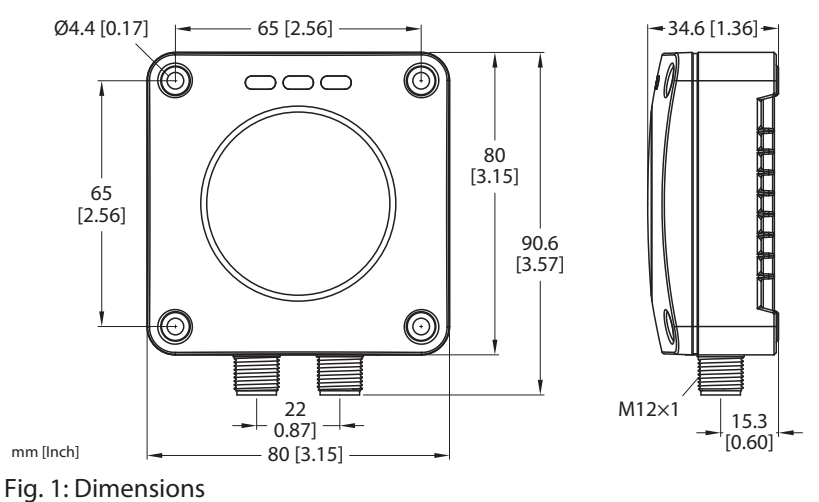

#### -

## 4.1.1 Indication elements

The radar scanner has three LEDs to indicate operating voltage and device status [> 44].

#### 4.2 Properties and features

- Range: 15 m
- Blind zone: 35 cm
- Resolution: 1 mm
- Cone angle: adjustable, max. 120°
- Approved in accordance with ETSI 305550-2
- Approved in accordance with FCC/CFR. 47 Part 15
- $\blacksquare$  2 × M12 × 1, 1 × 4-pin, 1 × 5-pin
- Operating voltage 9...33 VDC
- Switching output switchable between PNP/NPN
- IO-Link, SSP 4
- SAE J1939
- Rectangular, 80 × 80 mm

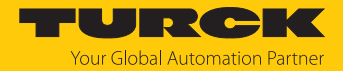

#### 4.3 Operating principle

The FMCW radar (frequency modulated continuous wave) measures the distance to stationary objects.

The sensor outputs a radar signal that changes in frequency. The rate of change of the frequency is constant. Objects in the detection range reflect the transmitted signal. The change in the signal delay and frequency of the reflected signal are used to determine the distance to the object.

A MIMO (Multiple Input Multiple Output) radar system consists of multiple receiving and transmitting antennas. The lateral offset of the antennas also allows the exact position in the space to be determined.

#### 4.4 Functions and operating modes

The device measures the distance between the detected object and the end of the sensor housing; it also measures the respective azimuth and elevation angles and the radial velocity. For the switching outputs, a single switching point, two switching points or a window function can be defined for the distance, angle or velocity channels. In addition, the measured values are sent to the higher-level control system via the IO-Link process data and via the SAE J1939 protocol. The distance value is transmitted in m, the angle in ° and the speed in m/s via the process data.

The device can be parameterized via IO-Link and via the SAE J1939 protocol.

#### 4.4.1 Setting options

The devices have three setting options:

- Setting via IO-Link
- Setting via SAE J1939 Proprietary A PGN 0xEFxx
- Setting via the Turck Radar Monitor via TAS

#### 4.4.2 Operating modes — switching outputs

The switching outputs can be set via IO-Link or TAS. The switching outputs can be configured and evaluated independently of each other. A value from the process data can be assigned to a switching output. Depending on the process value, the output provides a switching signal.

The switching outputs can be used either as pure switching outputs in accordance with the Smart Sensor Profile or for collision detection. It is also possible to combine a switching output in accordance with the Smart Sensor Profile and an output for collision detection.

For collision detection, the sensor switches if an object is located in a defined signal field or within a defined radius.

The switching points for the pure switching outputs can be defined via a set process value for the azimuth angle, elevation angle, distance or speed. The output behavior is described on page [> 9].

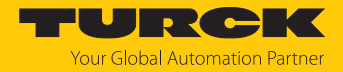

#### 4.4.3 Output functions — switching output

The switching logic can via IO-Link be inverted. The following examples apply to the **HIGH**  $(0 \rightarrow 1)$  switching logic.

#### Single point mode

In single point mode, the switching behavior is defined via a SP1 limit value and a hysteresis. The output changes its switching state at limit value SP1. The hysteresis can via IO-Link be set and must be within the detection range.

If an object is moved away from the sensor, the switching output is active as long as the object is located between the start of the detection range and the limit value SP1 plus the set hysteresis (SP1+Hyst). If the object passes the limit value (SP1+Hyst), the switching output becomes inactive.

If an object is moved toward the sensor, the switching output is inactive as long as the object is located between the end of the detection range and the limit value SP1. If the object passes the limit value SP1, the switching output becomes active.

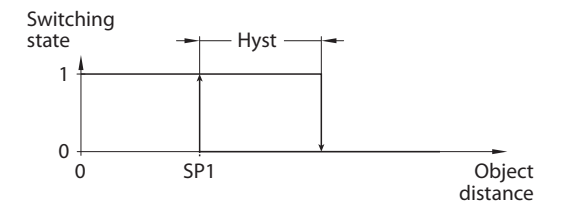

Fig. 2: Single point mode

#### Two point mode

In two point mode, the switching behavior is defined via a switch-off point SP1 and a switch-on point SP2. This mode can also be used as a freely adjustable hysteresis.

If an object is moved away from the sensor, the switching output is active for as long as the object is located between the start of the detection range and the switch-off point SP1. If the object passes the switch-off point SP1, the switching output becomes inactive.

If an object is moved toward the sensor, the switching output is inactive as long as the object is located between the end of the detection range and the switch-on point SP2. If the object passes the switch-on point SP2, the switching output becomes active.

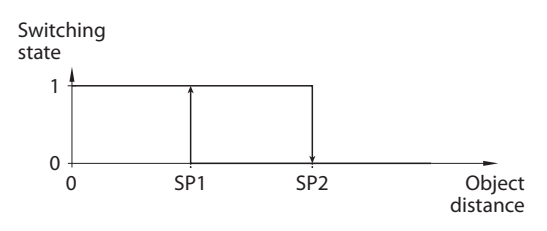

Fig. 3: Two point mode

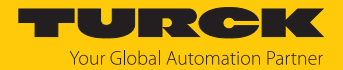

#### Window mode

In window mode, an upper and a lower window limit are set for the switching output. A hysteresis can be set for the window limits SP1 and SP2. The switch window must be within the detection range. The hysteresis can via IO-Link be set and must be within the detection range.

If the process value increases, the switching output is inactive as long as the process value is between the start of the detection range and the window limit SP2. The switching output remains active until the process value increases above the window limit SP1 plus the hysteresis (SP1+Hyst). If the process value increases above (SP1+Hyst), the switching output becomes inactive again.

If the process value decreases, the switching output is inactive as long as the process value is between the end of the detection range and the window limit SP1. The switching output remains active until the process value decreases below the window limit SP2 minus the hysteresis (SP2-Hyst). If the process value decreases below (SP2- Hyst), the switching output becomes inactive again.

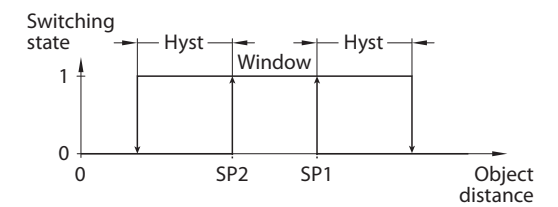

Fig. 4: Window mode

#### 4.4.4 IO-Link mode

In order to operate in IO-Link mode, the device must be connected to an IO-Link master. When the port is configured in IO-Link mode, bidirectional IO-Link communication takes place between the IO-Link master and the device. To make this possible, the device is integrated via an IO-Link master at the control level. First the communication parameters are exchanged, and then the cyclic data exchange of process data (objects) starts.

#### 4.4.5 SIO mode (standard I/O mode)

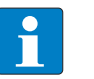

#### NOTE

SIO mode is only available at male connector 1 (switching output 1: Pin 4, switching output 2: Pin 2).

In standard I/O mode no IO-Link communication takes place between the device and the master. The device only transfers the switching state of its binary outputs and can also be run via a fieldbus device or controller with digital PNP or NPN inputs. An IO-Link master is not required for operation.

The device parameters can be set via IO-Link and then operated at the digital inputs with the appropriate settings in SIO mode. Not all functions and properties of the device can be used in SIO mode.

The outputs can each be assigned a switching signal in SIO mode. The following switching signals are possible:

- Switching signals from the object process data: a specific distance, angle or velocity value
- Switching signals from the collision process data: radius 1...6 or signal field 1...3

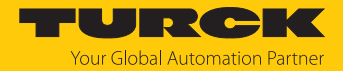

#### 4.4.6 Object detection

The radar scanner detects objects as individual data points. The data points are defined by a distance value to the sensor, a value for the elevation angle and a value for the azimuth angle. The detected objects are calculated internally by the sensor using the data points. In addition, the sensor outputs a delta value for all variables. The delta values indicate the object outlines.

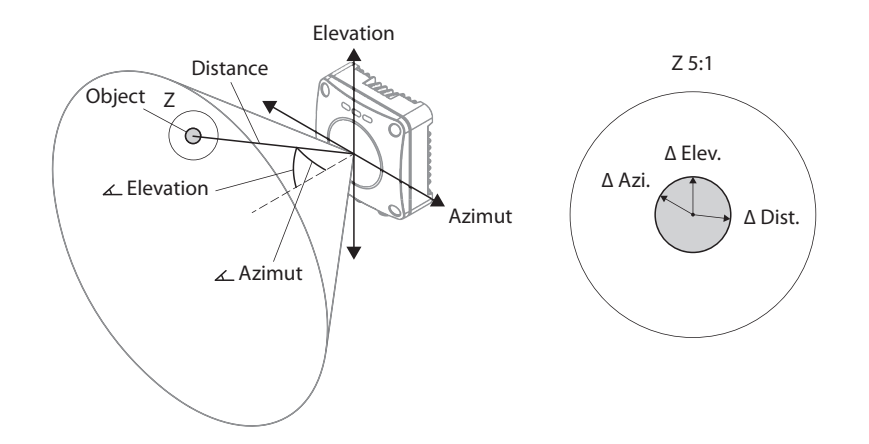

#### Fig. 5: Object detection

#### Object size

The expected size of the objects can be set via IO-Link or TAS.

To calculate the object size, a radius is drawn around each recorded data point. The size of the radius can be adjusted. If several radii intersect, the data points contained therein are combined into objects. The larger the radius selected, the more data points are combined into one object.

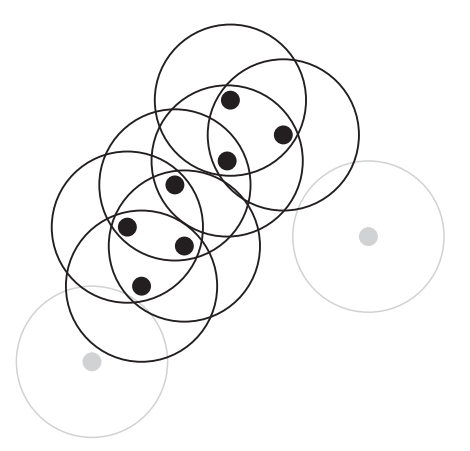

Fig. 6: Data points and radii (schematic representation)

#### Radar exposure time

During object detection, the sensor internally generates images that are superimposed onto each other. The more images that are superimposed onto each other, the more likely the sensor is to detect objects that are only weakly reflective. The number of images can be set via IO-Link or the radar monitor in TAS (see the radar exposure time parameter in the chapter Setting, [▶ 35]). The images are updated in the same way as in a ring memory: When using the default setting, the sensor superimposes three images onto each other during object detection.

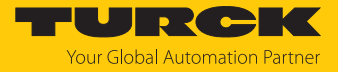

If an object is detected in the first image that is no longer physically present in the detection range when the second image is captured, the object is no longer output by the sensor once the fourth image is captured.

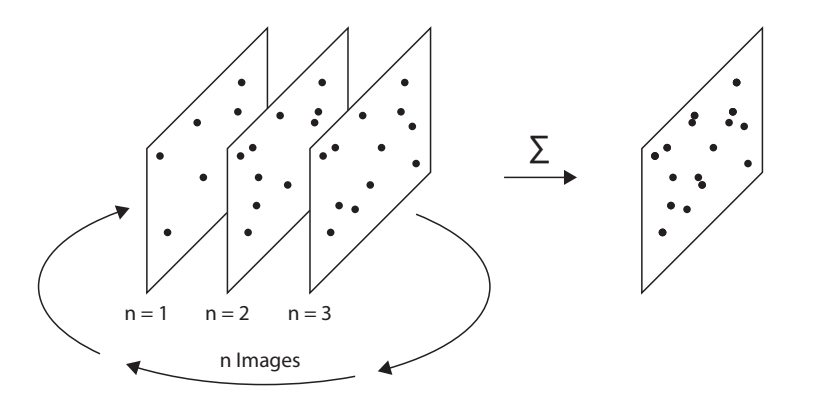

Fig. 7: Principle of radar exposure time

The higher the radar exposure time selected, the longer the update time:

| Radar exposure time | Update time per image | Total update time |
|---------------------|-----------------------|-------------------|
| 2                   | 50 ms                 | 100 ms            |
| 3                   | 50 ms                 | 150 ms            |
| 4                   | 100 ms                | 400 ms            |
| 5                   | 100 ms                | 500 ms            |
|                     |                       |                   |

#### 4.4.7 Collision radii

Up to six collision radii can be defined independently of each other via IO-Link and TAS. If an object is detected within a radius, the sensor outputs a signal. Depending on the parameterization, the signal can be output as a switching signal at one of the outputs or via the process data.

A collision radius must be defined using the distance to the sensor.

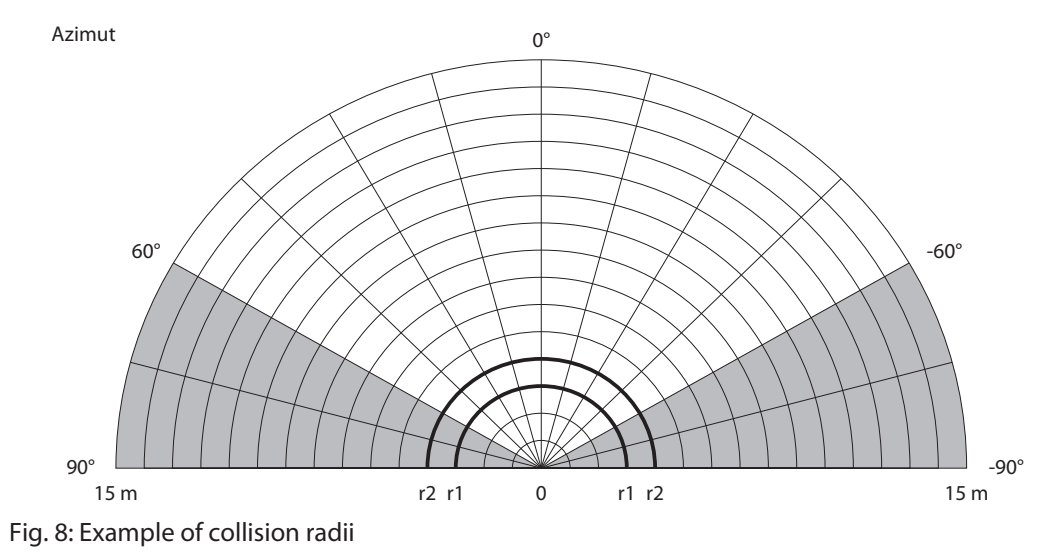

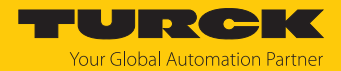

#### 4.4.8 Signal fields

Up to three application-specific signal fields can be set independently of each other via IO-Link and TAS. The signal fields can also overlap. If an object is detected within a signal field, the sensor outputs a signal. Depending on the parameterization, the signal can be output as a switching signal at one of the outputs or via the process data.

A signal field must be defined using the distance to the sensor, azimuth angle and elevation angle. If an object is located between the sensor and a signal field, shading of the signal field is signaled via the process data. As an option, a safety distance of up to 500 mm can be set around the detected objects using the object parameters.

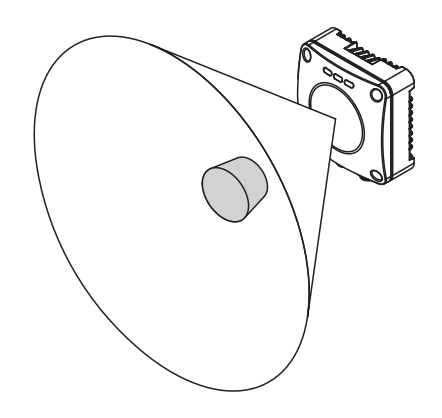

Fig. 9: Signal field (schematic diagram)

For collision detection, the sensor switches if an object is located in a defined signal field or within a defined radius.

#### 4.4.9 Velocity detection

The device detects the radial velocity of an object in the detection range. The radial velocity is the proportion of a velocity vector with which an object moves toward or away from the sensor. The velocity at which an object moves to the right or left in the space cannot be detected.

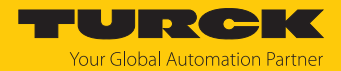

## 4.5 Technical accessories

| Figure                                                                                                    | Туре                      | Description                                                                                                    |
|----------------------------------------------------------------------------------------------------|---------------------------|----------------------------------------------------------------------------------------------------|
| 28 x 1<br>P1 C1 C2 C1 C0 X1<br>12 1/2<br>12 1/2<br>14 1/2<br>14 1/2<br>14 1/2<br>14 1/2<br>14 1/2<br>14 1/2<br>14 1/2<br>14 1/2<br>14 1/2<br>14 1/2<br>14 1/2<br>14 1/2<br>14 1/2<br>14 1/2<br>1<br>1<br>1<br>1<br>1<br>1<br>1<br>1<br>1<br>1<br>1<br>1<br>1                                                                                                    | TBEN-S2-4IOL              | Compact multiprotocol I/O module for Ethernet, $4 \times IO$ -Link master channels, $4 \times universal$ digital PNP channels, 0.5 A, channel diagnostics |
| LED: USB-Mini<br>CH1 (C/Q)<br>CH2 (DI/DO)<br>Error<br>41<br>41<br>41<br>41<br>41<br>41<br>41<br>41<br>41<br>41<br>41<br>41<br>41                                                                                                    | USB-2-IOL-0002            | IO-Link adapter V1.1 with integrated USB interface                                                                                                    |
| 215<br>214<br>225<br>                                                                                                    | WKC4.4T-2-<br>RSC4.4T/TXL | Extension cable, M12 female connector,<br>angled to M12 connector, straight, 4-pin,<br>cable length: 2 m, jacket material: PUR,<br>black; cULus approval  |
|                                                                                                    | WKC4.4T-2/TXL             | Extension cable, M12 female connector,<br>angled, 4-pin, cable length: 2 m, jacket ma-<br>terial: PUR, black; cULus approval                              |
| $\begin{array}{c} \begin{array}{c} 15 (0.59) \\ 16 (0.51) \\ 1.42) \\ 1.42) \\ 1.42) \\ 1.42 \\ 1.42 $ | RR-6                      | Radar reflector made of stainless steel,<br>cathetus length 60 mm, RadarCrossSection:<br>10 m <sup>2</sup> (cf. automobile)                               |
| $\begin{array}{c} 15(0.59) \\ 171.7 \\ 162.60 \\ 142.4 \\ 154.0 \\ 154.0 \\ 154.0 \\ 115.5 \\ 154.0 \\ 115.5 \\ 156.0 \\ 115.5 \\ 156.0 \\ 115.5 \\ 156.0 \\ 115.5 \\ 156.0 \\ 115.5 \\ 156.0 \\ 115.5 \\ 156.0 \\ 115.5 \\ 156.0 \\ 115.5 \\ 156.0 \\ 115.5 \\ 156.0 \\ 115.5 \\ 156.0 \\ 115.5 \\ 156.0 \\ 115.5 \\ 156.0 \\ 115.5 \\ 156.0 \\ 115.5 \\ 156.0 \\ 115.5 \\ 156.0 \\ 115.5 \\ 156.0 \\ 115.5 \\ 115.5 \\ 115$                                               | RR-12                     | Radar reflector made of stainless steel,<br>cathetus length 120 mm, RadarCrossSec-<br>tion: 250 m <sup>2</sup> (cf. HGV)                                  |
| $= \operatorname{bind} \xrightarrow{2843} 11202 (533)$                                                                                                    | RR-20                     | Radar reflector made of stainless steel,<br>cathetus length 200 mm, RadarCrossSec-<br>tion: 1115 m <sup>2</sup> (cf. ship)                                |

In addition to the above connection cables, Turck also offers other cable types for specific applications with the correct terminals for the device. More information on this is available from the Turck product database at www.turck.de/products in the Connectivity area.

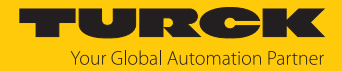

## 5 Installing

The lens curvature does not have to be taken into account for the installation. The "Turck" lettering indicates the sensor's azimuth axis.

The sensors can be installed in any alignment according to application requirements. The radar wave propagates perpendicular to the surface of the radar lens. The distance and angle of the detection range can be set to customer specifications. The maximum cone angle is limited to  $\pm 60^{\circ}$  (azimuth) and  $\pm 50^{\circ}$  (elevation).

The maximum tightening torque when mounting the sensor is 7 Nm.

- ► Install the sensor at the intended location. Be aware of the blind zone s<sub>min</sub>, in which no object detection is possible (see [▶ 47]).
- Install the sensor in such a way that no foreign objects are located in the detection range.

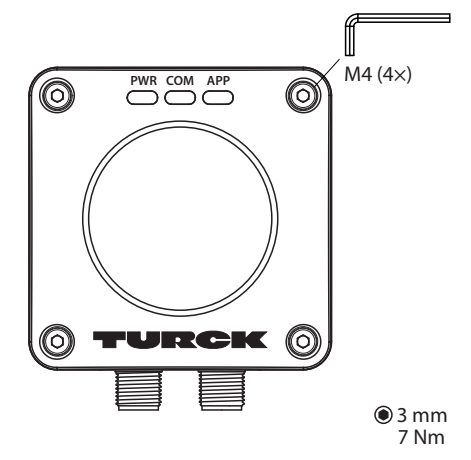

Fig. 10: Installing the radar scanner

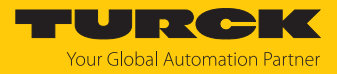

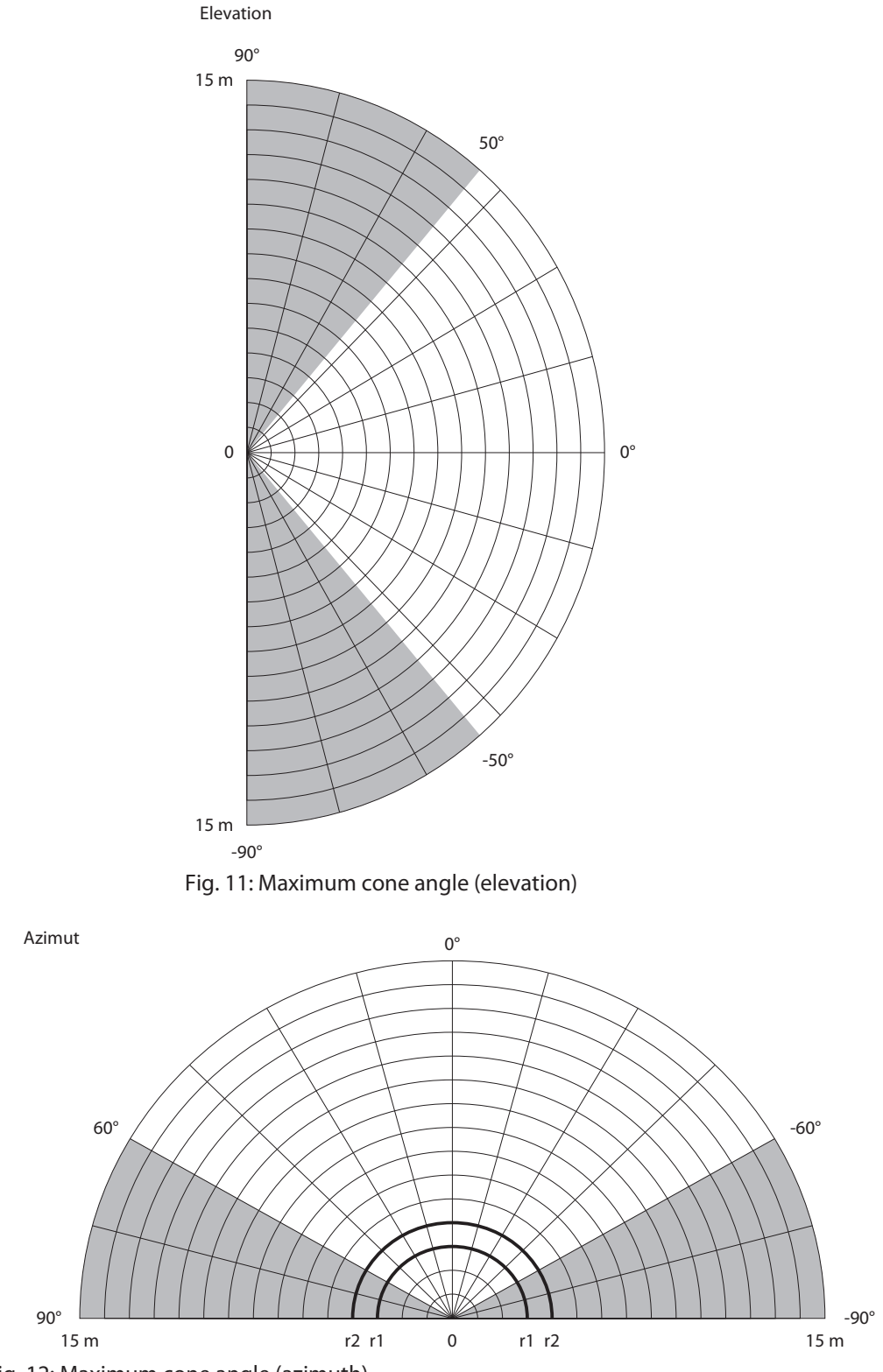

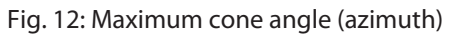

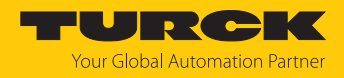

# 6 Connection

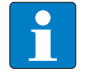

NOTE

The device must be provided with an SELV/PELV power supply compliant with a limited energy circuit in accordance with UL61010-1 3rd Edition (IEC/EN 61010-1).

- Connect the female connector of the connection cable to the male connector of the sensor.
- Connect the open end of the connection cable to the power supply and/or processing units.
- 6.1 Wiring diagrams

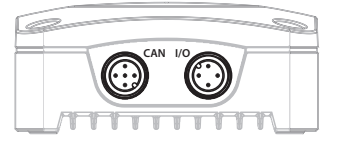

Fig. 13: Location of the connectors

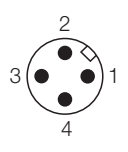

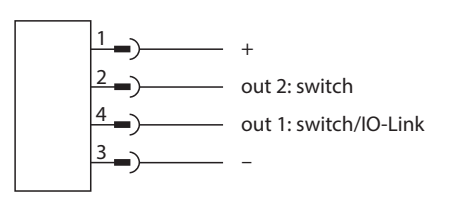

Fig. 14: Pin assignment for male connector 1 (IO-Link and switching outputs)

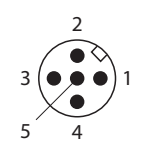

Fig. 16: Pin assignment for male connector 2 (SAE J1939)

Fig. 15: Wiring diagram for male connector 1 (IO-Link and switching outputs)

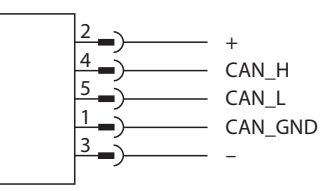

Fig. 17: Wiring diagram for male connector 2 (SAE J1939)

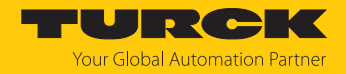

# 7 Commissioning

After connecting and switching on the power supply, the device is automatically ready for operation.

## 7.1 Commissioning using IO-Link

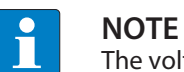

The voltage range in IO-Link mode is 18...30 VDC.

Turck recommends using the Turck Automation Suite (TAS) to facilitate commissioning using IO-Link. TAS can be used to display all parameters and process data. The Turck Radar Monitor can also be visualized in TAS.

#### 7.1.1 Initiating IO-Link mode

- Set a cycle time of at least 2.3 ms on the IO-Link master.
- ➡ The device is operational. After a readiness delay of 450 ms, the process data can be sent to the IO-Link master.

#### 7.1.2 IO-Link process data

Process input data

| Byte no. | Bit                                                                                                    |                   |                   |                   |              |              |                                    |                                    |  |  |  |  |
|----------|----------------------------------------------------------------------------------------------------|-------------------|-------------------|-------------------|--------------|--------------|------------------------------------|------------------------------------|--|--|--|--|
|          | 7                                                                                                    | 6                 | 5                 | 4                 | 3            | 2            | 1                                  | 0                                  |  |  |  |  |
| 0        |                                                                                                    | No meas-          |                   |                   |              |              | Switching                          | Switching                          |  |  |  |  |
|          |                                                                                                    | data              |                   |                   |              |              | channel 4.2                        | channel 4.1                        |  |  |  |  |
| 1        | Scaling velo                                                                                                    | city              |                   |                   |              |              |                                    |                                    |  |  |  |  |
| 2        | Velocity                                                                                                    |                   |                   |                   |              |              |                                    |                                    |  |  |  |  |
| 3        |                                                                                                    |                   |                   |                   |              |              |                                    |                                    |  |  |  |  |
| 4        | Signal field<br>3                                                                                                    | Signal field<br>3 | Signal field<br>2 | Signal field<br>2 | Signal field | Signal field | Switching<br>signal                | Switching<br>signal                |  |  |  |  |
| _        | Bit 2                                                                                                    | Bit 1             | Bit 2             | Bit 1             | Bit 2        | Bit 1        | channel 3.2                        | channel 3.1                        |  |  |  |  |
| 5        | Scaling of el                                                                                                    | evation angle     | e                 |                   |              |              |                                    |                                    |  |  |  |  |
| 6        | Elevation an                                                                                                    | ngle              |                   |                   |              |              |                                    |                                    |  |  |  |  |
| 7        |                                                                                                    | 1                 | ,                 | 1                 | 1            |              | 1                                  |                                    |  |  |  |  |
| 8        | Radius 6                                                                                                    | Radius 5          | Radius 4          | Radius 3          | Radius 2     | Radius 1     | Switching<br>signal<br>channel 2.2 | Switching<br>signal<br>channel 2.1 |  |  |  |  |
| 9        | Scaling of az                                                                                                    | zimuth angle      |                   |                   |              |              |                                    |                                    |  |  |  |  |
| 10       | Azimuth and                                                                                                    | gle               |                   |                   |              |              |                                    |                                    |  |  |  |  |
| 11       |                                                                                                    |                   |                   |                   |              |              |                                    |                                    |  |  |  |  |
| 12       | Signal strength       Switching       Switching         signal       signal       signal         channel 1.2       channel 1.1 |                   |                   |                   |              |              |                                    |                                    |  |  |  |  |
| 13       | Scaling of di                                                                                                    | istance           |                   |                   |              |              |                                    |                                    |  |  |  |  |
| 14       | Distance                                                                                                    |                   |                   |                   |              |              |                                    |                                    |  |  |  |  |
| 15       |                                                                                                    |                   |                   |                   |              |              |                                    |                                    |  |  |  |  |

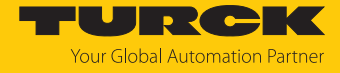

| Designation              | Scaling     | Value range | Meaning                                                                                                    |
|--------------------------|-------------|-------------|----------------------------------------------------------------------------------------------------|
| Distance                 | 1 mm/bit    | 064255 mm   | Distance between an object and the sensor.                                                                                      |
| Azimuth angle            | 0.5°/bit    | -65+60°     | Process value for the azimuth angle at which an object is to the sensor.                                                        |
| Elevation angle          | 0.5°/bit    | -65+60°     | Process value for the elevation angle at which an object is to the sensor.                                                      |
| Velocity                 | 0.1 m/s/bit | -9+9 m/s    | Velocity of a detected object                                                                                                   |
| Signal strength          | 2 %         | 0126 %      | The strength of the signal that reflects a de-<br>tected object                                                                 |
| No measurement d         | ata         |             | 0: object detected within the detection<br>range, process data is output<br>1: no object detected within the detection<br>range |
| Radius 16                |             |             | 0: no object detected within radius<br>1: object detected within radius                                                         |
| Internal error           |             |             | Error, diagnostics available                                                                                                    |
| Signal field 13<br>Bit 1 |             |             | The status of a signal field is the result of combining two bits (see table "Status of a                                        |
| Signal field 13<br>Bit 2 |             |             | signal field": Possible bit combinations)                                                                                       |

Status of a signal field: possible bit combinations

| Bit 1 | Bit 2 | Meaning                                                |
|-------|-------|--------------------------------------------------------|
| 0     | 0     | No object in the signal field, signal field not shaded |
| 1     | 0     | Signal field shaded                                    |
| 0     | 1     | Collision detected                                     |
| 1     | 1     | Collision detected, signal field shaded                |

Process output data

| Byte no. | Bit          | lit                |   |   |   |   |   |   |  |  |  |  |  |  |
|----------|--------------|--------------------|---|---|---|---|---|---|--|--|--|--|--|--|
|          | 7            | 6                  | 5 | 4 | 3 | 2 | 1 | 0 |  |  |  |  |  |  |
| 0        | Process outp | rocess output data |   |   |   |   |   |   |  |  |  |  |  |  |

## 7.2 Activating SIO mode

- Connect the device to a standard I/O port or an analog port.
- ⇒ The device is operational after a readiness delay of 500 ms.

The readiness delay in SIO mode is required to operate preactivated sensors so that the sensor can exclude being connected to an IO-Link master. The readiness delay does not have an effect on any potential IO-Link communication.

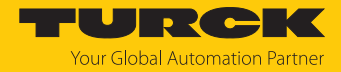

## 7.3 Commissioning using SAE J1939

Upon power up, the device sends a J1939 Packet over CAN called a NAME. The NAME is a 64 bit (8 bytes) designation that provides a unique identity to each item.

The last byte in the identifier specifies the J1939 address. The default address of the sensor is  $0x80 (128_{dec})$ . The value range for the address is  $0x80...0xF7 (128_{dec}...247_{dec})$ . The NAME is transferred in Little Endian format in the data field and is structured as follows:

| Freely se-<br>lectable<br>address | Industry<br>group | Vehicle<br>system<br>instance | Vehicle<br>system | Reserved | Function | Function<br>instance | ECU<br>instance | Manufac-<br>turer code | ldentity<br>number |
|-----------------------------------|-------------------|-------------------------------|-------------------|----------|----------|----------------------|-----------------|------------------------|--------------------|
| 1 bit                             | 3 bits            | 4 bits                        | 7 bits            | 1 bit    | 8 bits   | 5 bits               | 3 bits          | 11 bits                | 21 bits            |

| Byte no. | Bit                               |                                                 |       |   |            |             |     |          |  |  |  |
|----------|-----------------------------------|-------------------------------------------------|-------|---|------------|-------------|-----|----------|--|--|--|
|          | 7                                 | 6                                               | 5     | 4 | 3          | 2           | 1   | 0        |  |  |  |
| 0        | Identificat                       | Identification number, LSB $\rightarrow$ MSB    |       |   |            |             |     |          |  |  |  |
| 1        |                                   |                                                 |       |   |            |             |     |          |  |  |  |
| 2        | Manufact<br>MSB                   | Manufacturer code, LSB → Identity number<br>MSB |       |   |            |             |     |          |  |  |  |
| 3        | Manufact                          | urer code                                       |       |   |            |             |     |          |  |  |  |
| 4        | Function i                        | instance                                        |       |   |            | ECU insta   | nce |          |  |  |  |
| 5        | Function                          |                                                 |       |   |            |             |     |          |  |  |  |
| 6        | Vehicle sy                        | rstem                                           |       |   |            |             |     | Reserved |  |  |  |
| 7        | Freely se-<br>lectable<br>address | Industry g                                      | Jroup |   | Vehicle sy | vstem insta | nce |          |  |  |  |

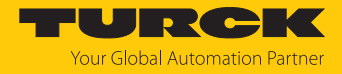

#### 7.3.1 SAE J1939 parameter data

PGN 0xEF... (Proprietary A) is used to transfer the data. The default address of the sensor is  $0x80 (128_{dec})$ . The value range for the address is  $0x80...0xF7 (128_{dec}...247_{dec})$ .

The parameter data consists of 8 bytes with the following content:

| Byte no.    | Bit        |               |              |             |             |            |             |                   |  |  |  |
|-------------|------------|---------------|--------------|-------------|-------------|------------|-------------|-------------------|--|--|--|
|             | 7          | 6             | 5            | 4           | 3           | 2          | 1           | 0                 |  |  |  |
| 0           | Index (LSE | ndex (LSBMSB) |              |             |             |            |             |                   |  |  |  |
| 1           |            |               |              |             |             |            |             |                   |  |  |  |
| 2           | Subindex   | (LSBMSE       | 3)           |             |             |            |             |                   |  |  |  |
| 3           | r/w (MSB)  | Reserved      | Reserved     | Reserved    | Reserved    | Reserved   | Reserved    | Reserved<br>(LSB) |  |  |  |
| 4           | Data (LSB. | MSB)          | 1            |             | 1           | 1          |             |                   |  |  |  |
| 5           | ]          |               |              |             |             |            |             |                   |  |  |  |
| 6           |            |               |              |             |             |            |             |                   |  |  |  |
| 7           |            |               |              |             |             |            |             |                   |  |  |  |
| In addition | to the par | ameter da     | ta, the ID o | f the devic | e must be i | ncluded in | the sent fr | ame The           |  |  |  |

In addition to the parameter data, the ID of the device must be included in the sent frame. The ID has the following structure:

| Byte | Contents                     |
|------|------------------------------|
| 0    | 0x18                         |
| 1    | PGN 0xEF (Proprietary A)     |
| 2    | Sensor address               |
| 3    | Address of SAE J1939 manager |

#### SAE J1939: Parameter overview

| Name                  | Index | Sub-<br>index | Access         | Value     | Description              |
|-----------------------|-------|---------------|----------------|-----------|--------------------------|
| Standard command      | 0x2   | 0x0           | Write          | 0x80      | System command           |
|                       |       |               |                | 0x81      | Reset application        |
|                       |       |               |                | 0x82      | Restore factory settings |
|                       |       |               |                | 0x83      | Back-to-box              |
| Number of defects     | 0x20  | 0x0           | Read           |           |                          |
| Operating hours       | 0x48  | 0x0           | Read           |           |                          |
| SSC 1.1 (distance)    | 0x49  | 0x1           | Read           |           |                          |
| SSC 1.2 (distance)    | 0x49  | 0x2           | Read           |           |                          |
| SSC 2.1 (azimuth)     | 0x49  | 0x3           | Read           |           |                          |
| SSC 2.2 (azimuth)     | 0x49  | 0x4           | Read           |           |                          |
| SSC 3.1 (elevation)   | 0x49  | 0x5           | Read           |           |                          |
| SSC 3.2 (elevation)   | 0x49  | 0x6           | Read           |           |                          |
| SSC 4.1 (velocity)    | 0x49  | 0x7           | Read           |           |                          |
| SSC 4.2 (velocity)    | 0x49  | 0x8           | Read           |           |                          |
| Operating hours limit | 0x4A  | 0x0           | Read/<br>write | 071582788 |                          |
| SSC 1.1 (distance)    | 0x4B  | 0x1           | Read/<br>write |           |                          |

#### Commissioning Commissioning using SAE J1939

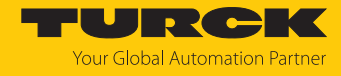

| Name                | Index | Sub-<br>index | Access         | Value    | Description                    |
|---------------------|-------|---------------|----------------|----------|--------------------------------|
| SSC 1.2 (distance)  | 0x4B  | 0x2           | Read/<br>write |          |                                |
| SSC 2.1 (azimuth)   | 0x4B  | 0x3           | Read/<br>write |          |                                |
| SSC 2.2 (azimuth)   | 0x4B  | 0x4           | Read/<br>write |          |                                |
| SSC 3.1 (elevation) | 0x4B  | 0x5           | Read/<br>write |          |                                |
| SSC 3.2 (elevation) | 0x4B  | 0x6           | Read/<br>write |          |                                |
| SSC 4.1 (velocity)  | 0x4B  | 0x7           | Read/<br>write |          |                                |
| SSC 4.2 (velocity)  | 0x4B  | 0x8           | Read/<br>write |          |                                |
| Polarity            | 0x53  | 0x0           | Read/          | 0        | PNP (U <sub>B</sub> switching) |
|                     |       |               | write          | 1        | NPN (GND switching)            |
|                     |       |               |                | 2        | Automatic detection            |
| SSC 1.1: Distance   | 0x56  | 0x1           | Read/          | 0        | Off                            |
|                     |       |               | write          | 1        | On                             |
| SSC 1.2: Distance   | 0x56  | 0x2           | Read/          | 0        | Off                            |
|                     |       |               | write          | 1        | On                             |
| SSC 2.1: Azimuth    | 0x56  | 0x3           | Read/          | 0        | Off                            |
|                     |       |               | write          | 1        | On                             |
| SSC 2.2: Azimuth    | 0x56  | 0x4           | Read/          | 0        | Off                            |
|                     |       |               | write          | 1        | On                             |
| SSC 3.1: Elevation  | 0x56  | 0x5           | Read/          | 0        | Off                            |
|                     |       |               | write          | 1        | On                             |
| SSC 3.2: Elevation  | 0x56  | 0x6           | Read/          | 0        | Off                            |
|                     |       |               | write          | 1        | On                             |
| SSC 4.1: Velocity   | 0x56  | 0x7           | Read/          | 0        | Off                            |
| ,                   |       |               | write          | 1        | On                             |
| SSC 4.2: Velocity   | 0x56  | 0x8           | Read/          | 0        | Off                            |
| ,                   |       |               | write          | 1        | On                             |
| Polarity            | 0x5F  | 0x0           | Read/          | 0        | PNP (UB switching)             |
| 2                   |       |               | write          | 1        | NPN (GND switching)            |
|                     |       |               |                | 2        | Automatic detection            |
| Distance            | 0x69  | 0x1           | Read           | 30015050 |                                |
| Azimuth             | 0x69  | 0x2           | Read           | -650650  |                                |
| Elevation           | 0x69  | 0x3           | Read           | -650650  |                                |
| Velocity            | 0x69  | 0x4           | Read           | -9090    |                                |
| <br>Distance        | 0x6A  | 0x1           | Read           | 30015050 |                                |
| Azimuth             | 0x6A  | 0x2           | Read           | -650650  |                                |
| Elevation           | 0x6A  | 0x3           | Read           | -650650  |                                |
| Velocity            | 0x6A  | 0x4           | Read           | -9090    |                                |

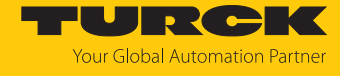

| Name                                   | Index | Sub-<br>index | Access         | Value   | Description |
|----------------------------------------|-------|---------------|----------------|---------|-------------|
| Switching output damping               | 0x71  | 0x0           | Read/<br>write | 0800    |             |
| SSC 1.1: Switch-on delay, distance     | 0x78  | 0x1           | Read/<br>write | 0600    |             |
| SSC 1.2: Switch-on delay,<br>distance  | 0x78  | 0x2           | Read/<br>write | 0600    |             |
| SSC 2.1: Switch-on delay, azimuth      | 0x78  | 0x3           | Read/<br>write | 0600    |             |
| SSC 2.2: Switch-on delay,<br>azimuth   | 0x78  | 0x4           | Read/<br>write | 0600    |             |
| SSC 3.1: Switch-on delay, elevation    | 0x78  | 0x5           | Read/<br>write | 0600    |             |
| SSC 3.2: Switch-on delay, elevation    | 0x78  | 0x6           | Read/<br>write | 0600    |             |
| SSC 4.1: Switch-on delay, velocity     | 0x78  | 0x7           | Read/<br>write | 0600    |             |
| SSC 4.2: Switch-on delay, velocity     | 0x78  | 0x8           | Read/<br>write | 0600    |             |
| SSC 1.1: switch-off delay, distance    | 0x79  | 0x1           | Read/<br>write | 0600    |             |
| SSC 1.2: Switch-off delay,<br>distance | 0x79  | 0x2           | Read/<br>write | 0600    |             |
| SSC 2.1: Switch-off delay, azimuth     | 0x79  | 0x3           | Read/<br>write | 0600    |             |
| SSC 2.2: Switch-off delay, azimuth     | 0x79  | 0x4           | Read/<br>write | 0600    |             |
| SSC 3.1: Switch-off delay, elevation   | 0x79  | 0x5           | Read/<br>write | 0600    |             |
| SSC 3.2: Switch-off delay, elevation   | 0x79  | 0x6           | Read/<br>write | 0600    |             |
| SSC 4.1: Switch-off delay, velocity    | 0x79  | 0x7           | Read/<br>write | 0600    |             |
| SSC 4.2: Switch-off delay, velocity    | 0x79  | 0x8           | Read/<br>write | 0600    |             |
| Signal strength display                | 0x7C  | 0x0           | Read/<br>write | 0       | Off<br>On   |
| Azimuth angle suppression, right       | 0x80  | 0x0           | Read/<br>write | -600500 |             |
| Azimuth angle suppression,<br>left     | 0x81  | 0x0           | Read/<br>write | -500600 |             |
| Elevation angle suppression, downward  | 0x82  | 0x0           | Read/<br>write | -600500 |             |
| Elevation angle suppression, upward    | 0x83  | 0x0           | Read/<br>write | -500600 |             |

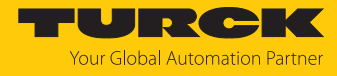

| Name                             | Index | Sub-<br>index | Access         | Value    | Description                       |
|----------------------------------|-------|---------------|----------------|----------|-----------------------------------|
| Signal amplitude filter mode     | 0x90  | 0x0           | Read/          | 0        | Deactivated                       |
|                                  |       |               | write          | 1        | Max. amplitude activated          |
|                                  |       |               |                | 2        | Min. amplitude activated          |
|                                  |       |               |                | 3        | Max. and min. amplitude activated |
| Max. amplitude                   | 0x91  | 0x0           | Read/<br>write | 4010000  |                                   |
| Min. amplitude                   | 0x92  | 0x0           | Read/<br>write | 109970   |                                   |
| Foreground suppression           | 0x94  | 0x0           | Read/<br>write | 30014950 |                                   |
| Background suppression           | 0x95  | 0x0           | Read/<br>write | 40015050 |                                   |
| Object size                      | 0xA9  | 0x0           | Read/          | 0        | 0.15 m                            |
|                                  |       |               | write          | 1        | 0.5 m                             |
|                                  |       |               |                | 2        | 0.75 m                            |
|                                  |       |               |                | 3        | 1 m                               |
| Radar exposure time              | 0xAA  | 0x0           | Read/          | 2        | 2                                 |
|                                  |       |               | write          | 3        | 3                                 |
|                                  |       |               |                | 4        | 4                                 |
|                                  |       |               |                | 5        | 5                                 |
| Precision mode                   | 0xAB  | 0x0           | Read/          | 0        | Off                               |
|                                  |       |               | write          | 1        | On                                |
| Safety distance around objects   | 0xAC  | 0x0           | Read/<br>write | 0500     |                                   |
| Radius 1                         | 0xB0  | 0x1           | Read/          | 015000   |                                   |
|                                  |       |               | write          | 0        | Deactivated                       |
| Radius 2                         | 0xB0  | 0x2           | Read/<br>write | 015000   | Deactivated                       |
| Radius 3                         | 0xB0  | 0x3           | Read/          | 0 15000  |                                   |
|                                  | UND U | 0/10          | write          | 0        | Deactivated                       |
| Radius 4                         | 0xB0  | 0x4           | Read/          | 0 15000  |                                   |
|                                  | UNDO  | 074           | write          | 0        | Deactivated                       |
| Radius 5                         | 0vB0  | 0x5           | Read/          | 0 15000  |                                   |
| hadius 5                         | UNDU  | 073           | write          | 015000   | Deactivated                       |
| Radius 6                         | 0vB0  | 0x6           | Read/          | 0 15000  |                                   |
| hadius 0                         | UNDU  | 0.00          | write          | 015000   | Deactivated                       |
| Signal field 1: Distance near    | 0vR1  | 0v1           | Pood/          | 0 15000  | Deactivated                       |
| Signal held 1. Distance, hear    | UXDT  | UXT           | write          | 013000   | Deactivated                       |
| Cignal field 1. Dictance for     | 0vP1  | 0.2           | Pood/          | 0 15000  |                                   |
| Signal field 1: Distance, far    | UXDI  | UX2           | reaa/<br>write | 015000   | Deactivated                       |
| Cincal field 1: A=transler to be | 0.4D1 | 0.2           | Dend           | 0        | Deactivated                       |
| Signal field 1: Azimuth, right   | UXRI  | UX3           | write          | -000600  |                                   |

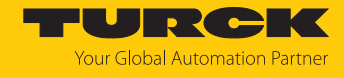

| Name                                     | Index | Sub-<br>index | Access         | Value       | Description                                            |
|------------------------------------------|-------|---------------|----------------|-------------|--------------------------------------------------------|
| Signal field 1: Azimuth, left            | 0xB1  | 0x4           | Read/<br>write | -600600     |                                                        |
| Signal field 1: Elevation, down-<br>ward | 0xB1  | 0x5           | Read/<br>write | -600600     |                                                        |
| Signal field 1: Elevation, upward        | 0xB1  | 0хб           | Read/<br>write | -600600     |                                                        |
| Signal field 2: Distance, near           | 0xB2  | 0x1           | Read/<br>write | 015000      | Deactivated                                            |
| Signal field 2: Distance, far            | 0xB2  | 0x2           | Read/<br>write | 015000      | Deactivated                                            |
| Signal field 2: Azimuth, right           | 0xB2  | 0x3           | Read/<br>write | -600600     |                                                        |
| Signal field 2: Azimuth, left            | 0xB2  | 0x4           | Read/<br>write | -600600     |                                                        |
| Signal field 2: Elevation,<br>downward   | 0xB2  | 0x5           | Read/<br>write | -600600     |                                                        |
| Signal field 2: Elevation, upward        | 0xB2  | 0x6           | Read/<br>write | -600600     |                                                        |
| Signal field 3: Distance, near           | 0xB3  | 0x1           | Read/<br>write | 015000<br>0 | Deactivated                                            |
| Signal field 3: Distance, far            | 0xB3  | 0x2           | Read/<br>write | 015000      | Deactivated                                            |
| Signal field 3: Azimuth, right           | 0xB3  | 0x3           | Read/<br>write | -600600     |                                                        |
| Signal field 3: Azimuth, left            | 0xB3  | 0x4           | Read/<br>write | -600600     |                                                        |
| Signal field 3: Elevation,<br>downward   | 0xB3  | 0x5           | Read/<br>write | -600600     |                                                        |
| Signal field 3: Elevation, upward        | 0xB3  | 0x6           | Read/<br>write | -600600     |                                                        |
| Switching outputs                        | 0xB4  | 0x1           | Read/<br>write | 0           | Switching at both outputs/colli-<br>sion detection off |
|                                          |       |               |                | 1           | Switching at output 1/collision detection at output 2  |
|                                          |       |               |                | 2           | Switching at output 2/collision detection at output 1  |
|                                          |       |               |                | 3           | Collision detection at both out-<br>puts               |

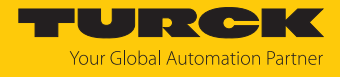

| Name                             | Index | Sub-<br>index | Access         | Value                                 | Description                                |
|----------------------------------|-------|---------------|----------------|---------------------------------------|--------------------------------------------|
| Collision detection switching    | 0xB4  | 0x2           | Read/          | 0                                     | Off                                        |
| output 1                         |       |               | write          | 1                                     | Radius 1                                   |
|                                  |       |               |                | 2                                     | Radius 2                                   |
|                                  |       |               |                | 3                                     | Radius 3                                   |
|                                  |       |               |                | 4                                     | Radius 4                                   |
|                                  |       |               |                | 5                                     | Radius 5                                   |
|                                  |       |               |                | 6                                     | Radius 6                                   |
|                                  |       |               |                | 10                                    | Signal field 1                             |
|                                  |       |               |                | 11                                    | Signal field 2                             |
|                                  |       |               |                | 12                                    | Signal field 3                             |
| Collision detection switching    | 0xB4  | 0x3           | Read/          | 0                                     | Off                                        |
| output 2                         |       |               | write          | 1                                     | Radius 1                                   |
|                                  |       |               |                | 2                                     | Radius 2                                   |
|                                  |       |               |                | 3                                     | Radius 3                                   |
|                                  |       |               |                | 4                                     | Radius 4                                   |
|                                  |       |               |                | 5                                     | Radius 5                                   |
|                                  |       |               |                | 6                                     | Radius 6                                   |
|                                  |       |               |                | 10                                    | Signal field 1                             |
|                                  |       |               |                | 11                                    | Signal field 2                             |
|                                  |       |               |                | 12                                    | Signal field 3                             |
| Logic output 1                   | 0xB4  | 0x4           | Read/          | False                                 | Normally open contact NOC                  |
|                                  |       |               | write          | True                                  | Normally closed contact NCC                |
| Polarity output 1                | 0xB4  | 0x5           | Read/          | 0                                     | PNP                                        |
|                                  |       |               | write          | 1                                     | NPN                                        |
|                                  |       |               |                | 2                                     | Automatic detection                        |
| Logic output 2                   | 0xB4  | 0x6           | Read/          | False                                 | Normally open contact NOC                  |
|                                  |       |               | write          | True                                  | Normally closed contact NCC                |
| Polarity output 2                | 0xB4  | 0x7           | Read/          | 0                                     | PNP                                        |
|                                  |       |               | write          | 1                                     | NPN                                        |
|                                  |       |               |                | 2                                     | Automatic detection                        |
| Suppressing stationary objects   | 0xB5  | 0x0           | Read/          | 0                                     | All objects                                |
|                                  |       |               | write          | 1                                     | Moving objects only                        |
| Sensor alignment                 | 0xC8  | 0x0           | Read/<br>write | 0                                     | 0° M12 male connector, bottom<br>(default) |
|                                  |       |               |                | 1                                     | 90°                                        |
|                                  |       |               |                | 2                                     | 180°                                       |
|                                  |       |               |                | 3                                     | 270°                                       |
| Detection threshold              | 0xCE  | 0x0           | Read/<br>write | 50350                                 |                                            |
| Object concentration in distance | 0xCF  | 0x0           | Read/          | 0                                     | Widespread                                 |
| -                                |       |               | write          | 1                                     | Concentrated                               |
|                                  |       |               |                | · · · · · · · · · · · · · · · · · · · |                                            |

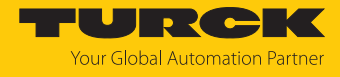

| Name                    | Index  | Sub-<br>index | Access         | Value    | Description                 |
|-------------------------|--------|---------------|----------------|----------|-----------------------------|
| Physical output 1       | 0xD1   | 0x0           | Read/          | 0        | Distance                    |
|                         |        |               | write          | 1        | Azimuth                     |
|                         |        |               |                | 2        | Elevation                   |
|                         |        |               |                | 3        | Velocity                    |
| Physical output 2       | 0xD2   | 0x0           | Read/          | 0        | Distance                    |
|                         |        |               | write          | 1        | Azimuth                     |
|                         |        |               |                | 2        | Elevation                   |
|                         |        |               |                | 3        | Velocity                    |
| SSC 1.1: SP1            | 0x3C   | 0x1           | Read/<br>write | 40015000 |                             |
| SSC 1.1: SP2            | 0x3C   | 0x2           | Read/<br>write | 35014950 |                             |
| SSC 1.1: Logic          | 0x3D   | 0x0           | Read/          | 0        | Normally open contact NOC   |
|                         |        |               | write          | 1        | Normally closed contact NCC |
| SSC 1.1: Switching mode | 0x3D   | 0x1           | Read/          | 0        | Deactivated                 |
|                         |        |               | write          | 1        | Single point mode           |
|                         |        |               |                | 2        | Window mode                 |
|                         |        |               |                | 3        | Two point mode              |
| SSC 1.1: Hysteresis     | 0x3D   | 0x2           | Read/<br>write | 5014650  |                             |
| SSC 1.2: SP1            | 0x3E   | 0x0           | Read/<br>write | 40015000 |                             |
| SSC 1.2: SP2            | 0x3E   | 0x1           | Read/<br>write | 35014950 |                             |
| SSC 1.2: Logic          | 0x3F   | 0x0           | Read/          | 0        | Normally open contact NOC   |
|                         |        |               | write          | 1        | Normally closed contact NCC |
| SSC 1.2: Switching mode | 0x3F   | 0x1           | Read/          | 0        | Deactivated                 |
|                         |        |               | write          | 1        | Single point mode           |
|                         |        |               |                | 2        | Window mode                 |
|                         |        |               |                | 3        | Two point mode              |
| SSC 1.2: Hysteresis     | 0x3F   | 0x2           | Read/<br>write | 5014650  |                             |
| SSC 2.1: SP2            | 0x400C | 0x2           | Read/<br>write | -600500  |                             |
| SSC 2.1: Logic          | 0x400D | 0x1           | Read/          | 0        | Normally open contact NOC   |
|                         |        |               | write          | 1        | Normally closed contact NCC |
| SSC 2.1: Switching mode | 0x400D | 0x2           | Read/          | 0        | Deactivated                 |
|                         |        |               | write          | 1        | Single point mode           |
|                         |        |               |                | 2        | Window mode                 |
|                         |        |               |                | 3        | Two point mode              |
| SSC 2.1: Hysteresis     | 0x400D | 0x3           | Read/<br>write | 5014650  | ·                           |
| SSC 2.2: SP1            | 0x400E | 0x1           | Read/<br>write | 40015000 |                             |

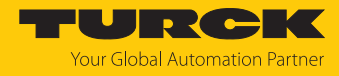

| Name                    | Index  | Sub-<br>index | Access         | Value    | Description                 |
|-------------------------|--------|---------------|----------------|----------|-----------------------------|
| SSC 2.2: SP2            | 0x400E | 0x2           | Read/<br>write | 35014950 |                             |
| SSC 2.2: Logic          | 0x400F | 0x1           | Read/          | 0        | Normally open contact NOC   |
|                         |        |               | write          | 1        | Normally closed contact NCC |
| SSC 2.2: Switching mode | 0x400F | 0x2           | Read/          | 0        | Deactivated                 |
|                         |        |               | write          | 1        | Single point mode           |
|                         |        |               |                | 2        | Window mode                 |
|                         |        |               |                | 3        | Two point mode              |
| SSC 2.2: Hysteresis     | 0x400F | 0x3           | Read/<br>write | 5014650  |                             |
| SSC 3.1: SP1            | 0x401C | 0x1           | Read/<br>write | 40015000 |                             |
| SSC 3.1: SP2            | 0x401C | 0x2           | Read/<br>write | 35014950 |                             |
| SSC 3.1: Logic          | 0x401D | 0x1           | Read/          | 0        | Normally open contact NOC   |
|                         |        |               | write          | 1        | Normally closed contact NCC |
| SSC 3.1: Switching mode | 0x401D | 0x2           | Read/          | 0        | Deactivated                 |
|                         |        |               | write          | 1        | Single point mode           |
|                         |        |               |                | 2        | Window mode                 |
|                         |        |               |                | 3        | Two point mode              |
| SSC 3.1: Hysteresis     | 0x401D | 0x3           | Read/<br>write | 5014650  |                             |
| SSC 3.2: SP1            | 0x401E | 0x1           | Read/<br>write | 40015000 |                             |
| SSC 3.2: SP2            | 0x401E | 0x2           | Read/<br>write | 35014950 |                             |
| SSC 3.2: Logic          | 0x401F | 0x1           | Read/          | 0        | Normally open contact NOC   |
|                         |        |               | write          | 1        | Normally closed contact NCC |
| SSC 3.2: Switching mode | 0x401F | 0x2           | Read/          | 0        | Deactivated                 |
|                         |        |               | write          | 1        | Single point mode           |
|                         |        |               |                | 2        | Window mode                 |
|                         |        |               |                | 3        | Two point mode              |
| SSC 3.2: Hysteresis     | 0x401F | 0x3           | Read/<br>write | 5014650  |                             |
| SSC 4.1: SP1            | 0x402C | 0x1           | Read/<br>write | 40015000 |                             |
| SSC 4.1: SP2            | 0x402C | 0x2           | Read/<br>write | 35014950 |                             |
| SSC 4.1: Logic          | 0x402D | 0x1           | Read/          | 0        | Normally open contact NOC   |
|                         |        |               | write          | 1        | Normally closed contact NCC |
| SSC 4.1: Switching mode | 0x402D | 0x2           | Read/          | 0        | Deactivated                 |
|                         |        |               | write          | 1        | Single point mode           |
|                         |        |               |                | 2        | Window mode                 |
|                         |        |               |                | 3        | Two point mode              |
|                         |        |               |                |          |                             |

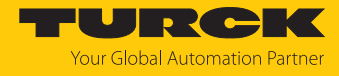

| Name                    | Index  | Sub-<br>index | Access         | Value    | Description                 |
|-------------------------|--------|---------------|----------------|----------|-----------------------------|
| SSC 4.1: Hysteresis     | 0x402D | 0x3           | Read/<br>write | 5014650  |                             |
| SSC 4.2: SP1            | 0x402E | 0x1           | Read/<br>write | 40015000 |                             |
| SSC 4.2: SP2            | 0x402E | 0x2           | Read/<br>write | 35014950 |                             |
| SSC 4.2: Logic          | 0x402F | 0x1           | Read/          | 0        | Normally open contact NOC   |
|                         |        |               | write          | 1        | Normally closed contact NCC |
| SSC 4.2: Switching mode | 0x402F | 0x2           | Read/          | 0        | Deactivated                 |
|                         |        |               | write          | 1        | Single point mode           |
|                         |        |               |                | 2        | Window mode                 |
|                         |        |               |                | 3        | Two point mode              |
| SSC 4.2: Hysteresis     | 0x402F | 0x3           | Read/<br>write | 5014650  |                             |

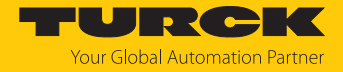

#### 7.3.2 SAE J1939 process data

The device transmits 64-bit process data to the higher-level controller via the SAE J1939 interface. PG 0xFF20 ( $65312_{dec}$ ) is used to transfer the data. The process data is structured as follows:

| Byte no. | Bit                        |                            |                            |                            |                            |                            |          |                             |  |  |  |  |
|----------|----------------------------|----------------------------|----------------------------|----------------------------|----------------------------|----------------------------|----------|-----------------------------|--|--|--|--|
|          | 7                          | 6                          | 5                          | 4                          | 3                          | 2                          | 1        | 0                           |  |  |  |  |
| 0        | Distance                   |                            |                            |                            |                            |                            |          |                             |  |  |  |  |
| 1        |                            |                            |                            |                            |                            |                            |          |                             |  |  |  |  |
| 2        | Azimuth ang                | gle                        |                            |                            |                            |                            |          |                             |  |  |  |  |
| 3        | Elevation an               | gle                        |                            |                            |                            |                            |          |                             |  |  |  |  |
| 4        | Velocity                   |                            |                            |                            |                            |                            |          |                             |  |  |  |  |
| 5        | Signal stren               | gth                        |                            |                            |                            |                            |          |                             |  |  |  |  |
| 6        | Radius 6                   | Radius 5                   | Radius 4                   | Radius 3                   | Radius 2                   | Radius 1                   | Reserved | No meas-<br>urement<br>data |  |  |  |  |
| 7        | Signal field<br>3<br>Bit 2 | Signal field<br>3<br>Bit 1 | Signal field<br>2<br>Bit 2 | Signal field<br>2<br>Bit 1 | Signal field<br>1<br>Bit 2 | Signal field<br>1<br>Bit 1 | Reserved | Internal er-<br>ror         |  |  |  |  |

#### Meaning of the status bits

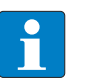

**NOTE** Depending on the setting, the process values refer to the object that is closest to the sensor or that reflects most strongly.

| Designation            | Slot name   | Slot identifier | Scaling     | Value range | Meaning                                                                                                    |
|------------------------|-------------|-----------------|-------------|-------------|----------------------------------------------------------------------------------------------------|
| Distance               | SAEds12     | 231             | 1 mm/bit    | 064255 mm   | Distance between an object and the sensor.                                                                                         |
| Azimuth angle          | SAEad10     | 248             | 0.5°/bit    | -65+60°     | Process value for the azimuth<br>angle at which an object is to<br>the sensor.                                                     |
| Elevation angle        | SAEad10     | 248             | 0.5°/bit    | -65+60°     | Process value for the eleva-<br>tion angle at which an object<br>is to the sensor.                                                 |
| Velocity               | Proprietary |                 | 0.1 m/s/bit | -9+9 m/s    | Velocity of a detected object                                                                                                    |
| Signal strength        | Proprietary |                 | 2 %         | 0126 %      | The strength of the signal that reflects a detected object                                                                         |
| No measurement<br>data |             |                 |             |             | 0: object detected within the<br>detection range, process data<br>is output<br>1: no object detected within<br>the detection range |
| Radius 16              |             |                 |             |             | 0: no object detected within<br>radius<br>1: object detected within ra-<br>dius                                                    |
| Internal error         |             |                 |             |             | Error, diagnostics available                                                                                                    |

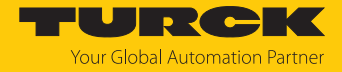

| Designation              | Slot name | Slot identifier | Scaling | Value range | Meaning                                                                          |
|--------------------------|-----------|-----------------|---------|-------------|----------------------------------------------------------------------------------|
| Signal field 13<br>Bit 1 |           |                 |         |             | The status of a signal field is the result of combining two                      |
| Signal field 13<br>Bit 2 |           |                 |         |             | bits (see table "Status of a sig-<br>nal field": Possible bit com-<br>binations) |

Status of a signal field: possible bit combinations

| Bit 1 | Bit 2 | Meaning                                                |
|-------|-------|--------------------------------------------------------|
| 0     | 0     | No object in the signal field, signal field not shaded |
| 1     | 0     | Signal field shaded                                    |
| 0     | 1     | Collision detected                                     |
| 1     | 1     | Collision detected, signal field shaded                |

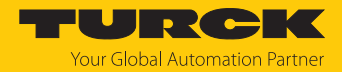

# 8 Setting and parameterization

Parameterization via IO-Link is explained in the IO-Link commissioning manual. The behavior of the sensor can be adapted to the specific application via IO-Link and TAS. In addition to the output behavior in accordance with the Smart Sensor Profile and mapping the switching outputs in SIO mode, it is also possible to e.g. set the following measurement-specific parameters:

- Detection parameters that influence the detection performance of the sensor
- Object parameters that influence the evaluation of the raw data for object detection
- Filter parameters for adapting the detection range to the application
- Collision parameters for setting radii and signal fields

#### 8.1 Setting and visualizing with the Turck Radar Monitor

The device can be parameterized and tested using TAS (Turck Automation Suite). The IODD can be read in via TAS such that all parameters of the IODD can be accessed.

An overview of the IO-Link parameters and descriptions can be found via the IODDfinder. The Turck Radar Monitor is also available for visualizing process data.

A Turck IO-Link master is required to access the sensor parameters and the Turck Radar Monitor.

Refer to the instructions for use of the relevant device for information on the Turck IO-Link masters.

- Connect the IO-Link master to the power supply.
- Connect the IO-Link master to a PC via the Ethernet interface.
- Connect the sensor to an IO-Link port of the IO-Link master.

#### 8.1.1 Reading IODD into TAS

- Set the input port of the IO-Link master as an IO-Link port.
- Open the **IO-LINK** tab in TAS.
- Load the device-specific IODD into TAS via Load IODD.

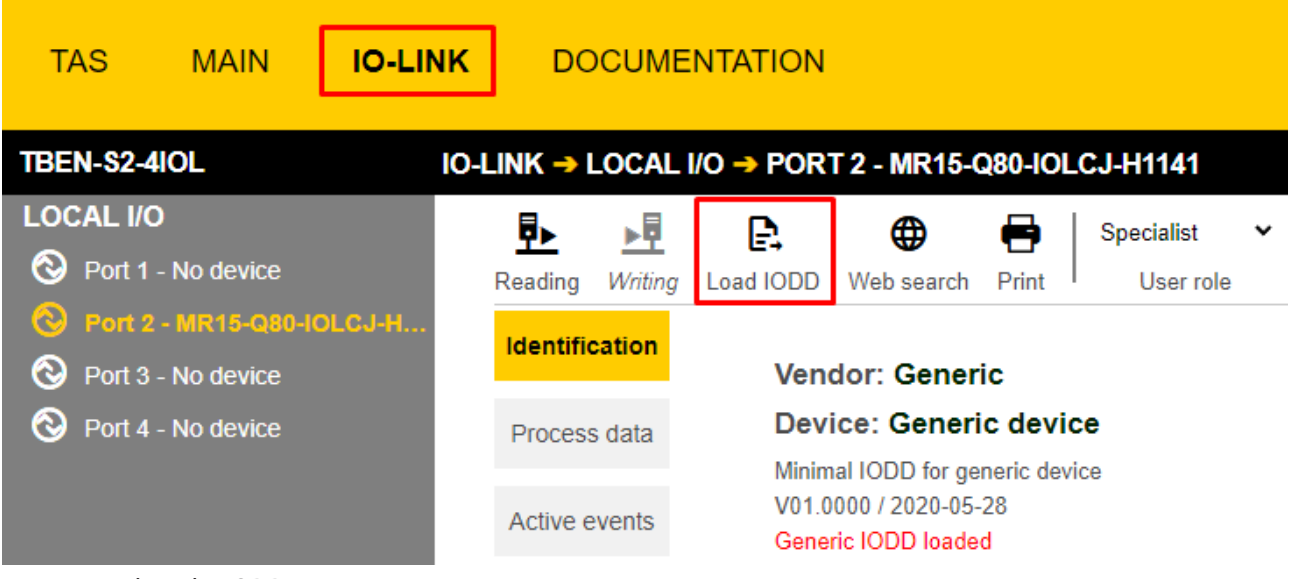

Fig. 18: Loading the IODD

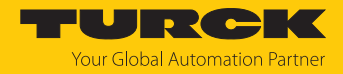

#### 8.1.2 Turck Radar Monitor: Overview

The Turck Radar Monitor makes it possible to visualize the process data and filter signals. The display consists of:

- FFT diagram
- Object detection

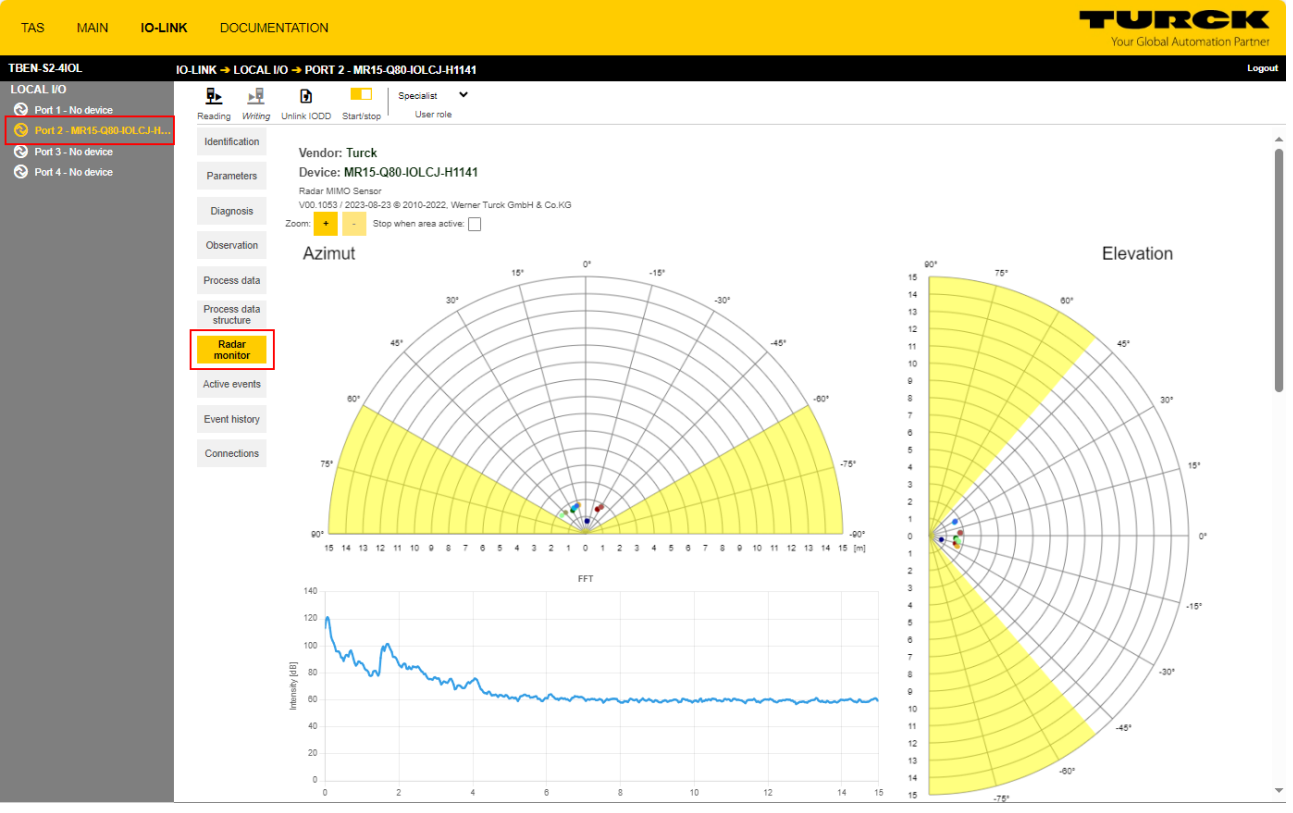

Fig. 19: Turck Radar Monitor visualization

In Turck Radar Monitor, three-dimensional object detection is represented by two planar axes:

- Azimuth: horizontal detection range
- Elevation: vertical detection range

The zoom function can be used to enlarge or reduce the size of the view. If **Stop when area active** is selected, the radar monitor update stops when an object is found in one of the specified areas. The **FFT** diagram shows the signal intensity curve.

The **Distance unit** parameter can be used to select between mm, m, in, ft and yd. Changing the unit of measurement also changes the scaling of the radar monitor.

The objects detected by the sensor are listed in a table in Turck Radar Monitor. The following object data is assigned to each object detected:

- Distance to the sensor
- Azimuth angle
- Elevation angle
- Velocity
- Signal intensity

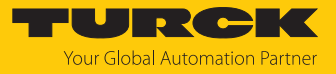

| Dist. [m] | Δ Dist. [mm] | Azi.[°] | ∆ Azi.[°] | Elev.[°] | ∆ Elev.[°] | Velo. [m/s] | Ampl.[dB] |  |
|-----------|--------------|---------|-----------|----------|------------|-------------|-----------|--|
| 2.221     | 135          | -2.6    | 1.8       | 0.8      | 1.7        | 0.00        | 106.4     |  |
| 6.245     | 34           | -34     | 0         | 18.2     | 0          | 0.00        | 92.7      |  |
| 6.261     | 67           | -31.7   | 0         | 18.2     | 0          | 0.00        | 92.8      |  |
|           |              |         |           |          |            |             |           |  |
| -         | -            | -       | -         | -        | -          | -           | -         |  |
| -         | -            | -       | -         | -        | -          | -           | -         |  |
| -         | -            | -       | -         | -        | -          | -           | -         |  |
| -         | -            | -       | -         | -        | -          | -           | -         |  |
| -         | -            | -       | -         | -        | -          | -           | -         |  |
| -         | -            | -       | -         | -        | -          | -           | -         |  |

#### Fig. 20: Turck Radar Monitor table

The sensor also calculates a delta value from the distance values and the angle values. The delta becomes larger as more data points are combined to form an object or as the object size parameter expands further. The information regarding distance, elevation angle and azimuth angle in the radar monitor indicate the center of an object. The delta values indicate the object outlines.

#### 8.1.3 Setting the sensor sensitivity

The sensor sensitivity can be set using the detection threshold of the sensor and the expected density of the object being detected.

• Adjust the sensor sensitivity for the specific application as specified in the table below.

| Parameter           | Options      | Function                                                                        | Explanation                                                                                 |
|---------------------|--------------|---------------------------------------------------------------------------------|---------------------------------------------------------------------------------------------|
| Detection threshold |              | 535 dB in increments of<br>1 dB<br><b>Default: 6.0 dB</b>                       | The smaller the value, the more sensitive the sensor.                                       |
| Object density      | Concentrated | Adaptation of the object<br>detection algorithm de-<br>pending on the situation | Setting to be used in environments in which many objects are expected to be detected        |
|                     | Widespread   |                                                                                 | Setting to be used in environments in which few objects are expected to be de-<br>tected    |
| Precision mode      | On           |                                                                                 | Optimizes the sensor for pure distance<br>measurement. The sensor becomes more<br>accurate. |
|                     | Off          |                                                                                 |                                                                                             |

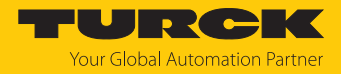

#### 8.1.4 Setting object parameters

The sensor can be adjusted to the expected objects using the object parameters.

• Set the object parameters as specified in the table below:

| Parameter                      | Options               | Function                                                                  | Explanation                                                                                                 |
|--------------------------------|-----------------------|---------------------------------------------------------------------------|----------------------------------------------------------------------------------------------------|
| Object size                    | 0.15 m                |                                                                           | The algorithm for object generation com-                                                                    |
|                                | 0.5 m                 |                                                                           | bines detected data points within the se-                                                                   |
|                                | 0.75 m                |                                                                           | selected radius into an object. The larger the                                                              |
|                                | 1 m                   |                                                                           | combined into one object.                                                                                   |
| Safety distance around objects |                       | 0500 mm in increments<br>of 1 mm<br><b>Default: 0 mm</b>                  | Defines a distance to a detected object. A detected object is virtually enlarged by the distance.           |
| Radar exposure time            | 2                     | Number of images super-<br>imposed by the sensor for<br>object detection. | The longer the radar exposure time, the more effectively weakly reflective targets can be detected. [▶ 11]. |
|                                | 3                     |                                                                           |                                                                                                    |
|                                | 4                     |                                                                           |                                                                                                    |
|                                | 5                     |                                                                           |                                                                                                    |
| Suppressing stationary         | All objects           |                                                                           | The sensor detects all recognized objects.                                                                  |
| objects                        | Moving objects only   |                                                                           | The sensor only detects moving objects.                                                                     |
| Object selection               | Next object           |                                                                           | The sensor detects the next object within the detection range.                                              |
|                                | Strongest ob-<br>ject |                                                                           | The sensor detects the object with the strongest signal intensity.                                          |

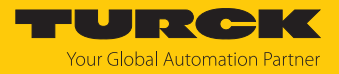

## 8.1.5 Filtering signals

The device has filter options for suppressing interference signals. It is possible to suppress the foreground and background and adjust the azimuth and elevation angles.

| Parameter                                | Options                                   | Function                                                                                              | Explanation                                                                                                    |
|------------------------------------------|-------------------------------------------|----------------------------------------------------------------------------------------------------|----------------------------------------------------------------------------------------------------|
| Signal amplitude filter mode             | Deactivated                               | Signal amplitude filter dis-<br>abled                                                                 |                                                                                                    |
|                                          | Max. amplitude<br>activated               | Opens the input window<br>for max. signal amplitude,<br>which will be used for fil-<br>tering.        |                                                                                                    |
|                                          | Min. amplitude<br>activated               | Opens the input window<br>for min. signal amplitude,<br>which will be used for fil-<br>tering.        |                                                                                                    |
|                                          | Max. and min.<br>amplitude activ-<br>ated | Opens the input window<br>for max. and min. signal<br>amplitude, which will be<br>used for filtering. |                                                                                                    |
| Min. amplitude                           |                                           | 1997 dB in increments<br>of 0.1 dB<br>Default: off                                                    | Only visible if the <b>min. amplitude</b> option is<br>activated or <b>max. and min. amplitude ac-</b><br><b>tivated</b> is selected in the <b>signal amplitude</b><br><b>filter mode</b> parameter.<br>The value for <b>min. Amplitude</b> must be at<br>least 3 dB lower than the value for <b>max.</b><br><b>amplitude</b> . |
| Max. amplitude                           |                                           | 41000 dB in increments<br>of 0.1 dB<br>Default: off                                                   | Only visible if the max. amplitude option is<br>activated or max. and min. amplitude ac-<br>tivated is selected in the signal amplitude<br>filter mode parameter.<br>The value for max. amplitude must be at<br>least 4 dB lower than the value for min.<br>amplitude.                                                          |
| Foreground suppression                   |                                           | 30014950 mm in incre-<br>ments of 1 mm<br>Default: 300 mm                                             | The minimum distance between fore-<br>ground and background suppression is<br>100 mm. Example: If the foreground sup-                                                                                                    |
| Background suppression                   |                                           | 40014950 mm in incre-<br>ments of 1 mm<br>Default: 15050 mm                                           | pression is set to 1000 mm, the background suppression must be $\leq$ 900 mm or $\geq$ 1100 mm.                                                                                                    |
| Azimuth angle suppres-<br>sion, right    |                                           | Default: -60°                                                                                         | Value for limiting the azimuth angle to the right. The value entered must be less than the value of the <b>Azimuth angle suppres</b> - <b>sion, left</b> parameter.                                                                                                    |
| Azimuth angle suppres-<br>sion, left     |                                           | Default: +60°                                                                                         | Value for limiting the azimuth angle to the right. The value entered must be more than the value of the <b>Azimuth angle suppres</b> -sion, right parameter.                                                                                                    |
| Elevation angle suppres-<br>sion, upward |                                           | Default: +50°                                                                                         | Value for limiting the elevation angle up-<br>ward. The value entered must be more<br>than the value of the <b>Elevation angle sup-</b><br><b>pression, downward</b> parameter.                                                                                                    |

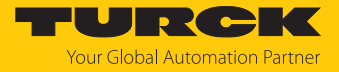

| Parameter                                  | Options | Function      | Explanation                                                                                                    |
|--------------------------------------------|---------|---------------|----------------------------------------------------------------------------------------------------|
| Elevation angle suppres-<br>sion, downward |         | Default: -50° | Value for limiting the elevation angle<br>downward. The value entered must be less<br>than the value of the <b>Elevation angle sup-</b><br><b>pression, upward</b> parameter. |

#### 8.1.6 Setting the collision radii

Up to six collision radii can be set independently of each other. If an object is detected within a radius, the sensor outputs a signal.

| Parameter | Options     | Function                               | Explanation |
|-----------|-------------|----------------------------------------|-------------|
| Radius 16 | Deactivated |                                        |             |
|           | Enter value | 35015000 mm in incre-<br>ments of 1 mm |             |

#### 8.1.7 Configuring signal fields

Up to three application-specific signal fields can be set independently of each other. The signal fields can also overlap. If an object is detected within a signal field, the sensor outputs a signal. Depending on the parameterization, the signal can be output as a switching signal at one of the outputs or via the process data. A signal field must be defined using the distance to the sensor, azimuth angle and elevation angle.

| Parameter                             | Options     | Function                               | Explanation                                                                                                    |
|---------------------------------------|-------------|----------------------------------------|----------------------------------------------------------------------------------------------------|
| Signal field 13:                      | Deactivated |                                        |                                                                                                    |
| Distance, near                        | Enter value | 35015000 mm in incre-<br>ments of 1 mm | Distance value for the start of the signal<br>field (closer to the sensor). The value<br>entered must be less than the value of the<br>parameter <b>Signal field 13: Distance, far</b> |
| Signal field 13:                      | Deactivated |                                        |                                                                                                    |
| Distance, far                         | Enter value | 35015000 mm in incre-<br>ments of 1 mm | Distance value for the end of the signal field (further away from the sensor). The value entered must be more than the value of the parameter <b>Signal field 13: Distance, near</b>   |
| Signal field 13:<br>Azimuth, right    | Deactivated |                                        |                                                                                                    |
|                                       | Enter value | -60+60° in increments<br>of 1°         | Value for propagating the azimuth angle to<br>the right. The value entered must be less<br>than the value of the parameter <b>Signal</b><br><b>field 13: Azimuth, left</b> .           |
| Signal field 13:<br>Azimuth, left     | Deactivated |                                        |                                                                                                    |
|                                       | Enter value | -60+60° in increments<br>of 1°         | Value for propagating the azimuth angle to<br>the left. The value entered must be more<br>than the value of the parameter <b>Signal</b><br><b>field 13: Azimuth, right</b> .           |
| Signal field 13:<br>Elevation, upward | Deactivated |                                        |                                                                                                    |

• Configure the signal fields as per the table below:

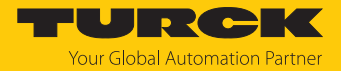

| Parameter                               | Options     | Function                       | Explanation                                                                                                    |
|-----------------------------------------|-------------|--------------------------------|----------------------------------------------------------------------------------------------------|
|                                         | Enter value | -50+50° in increments<br>of 1° | Value for propagating the elevation angle<br>upward. The value entered must be more<br>than the value of the parameter <b>Signal</b><br><b>field 13: Elevation, downward.</b>  |
| Signal field 13:<br>Elevation, downward | Deactivated |                                |                                                                                                    |
|                                         | Enter value | -50+50° in increments of 1°    | Value for propagating the elevation angle<br>downward. The value entered must be less<br>than the value of the parameter <b>Signal</b><br><b>field 13: Elevation, upward</b> . |

#### 8.1.8 Setting the signal strength indicator

The signal strength indicator can be used to set whether the signal strength of a detected object is to be displayed via the LEDs. For LED behavior, see  $[\triangleright 44]$ .

Switch the signal strength indicator on or off under Parameter --> General settings.

| Beta version                                                                                                    |                                       |                                                                                    |                           |
|----------------------------------------------------------------------------------------------------|---------------------------------------|------------------------------------------------------------------------------------|---------------------------|
| TAS DESKTOP ST                                                                                                    | ART <b>IO-LINK</b>                    | DOCUMENTATION                                                                      |                           |
| TBEN-S2-4IOL                                                                                                    | IO-LINK -> LOCAL I/(                  | D → PORT 1 - MR15-Q80-IOLCJ-H                                                      | 11141                     |
| LOCAL I/O           Port 1 - MR15-Q80-IOLCJ-           Port 2 - No device           Port 3 - No device           Port 4 - No device | H Reading Writing I<br>Identification | Export Import Set defaults Unlink IOI<br>Vendor: Turck<br>Device: MR15-Q80-IOLCJ-H | DD Print User role        |
|                                                                                                    | Diagnosties                           | Radar MIMO Sensor<br>V00.1052 / 2023-08-22 © 2010-2022,<br>Online Documentation    | Werner Turck GmbH & Co.KG |
|                                                                                                    | Observation                           | General settings                                                                   | DEVICE RESET              |
|                                                                                                    | Process data                          | System Command                                                                     | APPLICATION RESET         |
|                                                                                                    | Process data<br>structure             | System Command                                                                     | RESTORE FACTORY SETTINGS  |
|                                                                                                    | Generic<br>read/write                 | System Command                                                                     | BACK-TO-BOX ?             |
|                                                                                                    | Radar monitor                         | System Command                                                                     | RESET HIGHEST VALUES      |
|                                                                                                    | Active events                         | System Command                                                                     | RESET LOWEST VALUES ?     |
|                                                                                                    | Event history                         | Distance unit                                                                      | off V                     |
|                                                                                                    | Connections                           | Sensor Alignment<br>Neasurement specific parameters                                | off<br>on                 |

Fig. 21: Signal strength indicator in TAS

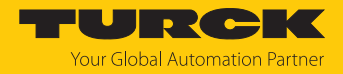

#### 8.1.9 Setting the switching output

The following example shows the settings for the switching outputs in TAS. As an example, output 1 is set as a pure switching output in 2-point mode, and output 2 is set for collision detection for radius 1.

For pure switching outputs, the parameters for the corresponding channel must be set depending on the selected process value:

| Process value   | Output | Channel |
|-----------------|--------|---------|
| Distance        | 1      | 1.1     |
|                 | 2      | 1.2     |
| Azimuth angle   | 1      | 2.1     |
|                 | 2      | 2.2     |
| Elevation angle | 1      | 3.1     |
|                 | 2      | 3.2     |
| Velocity        | 1      | 4.1     |
|                 | 2      | 4.2     |

The example shows settings for channel 2.1 (azimuth angle).

For collision detection, a radius or signal field must be set via the parameters or via the Turck Radar Monitor.

In TAS, open the **Parameters** area.

| Beta version<br>TAS DESKTOP START                | IO-LINK                   | DOCUMENTATION                                                                             |                             |
|--------------------------------------------------|---------------------------|-------------------------------------------------------------------------------------------|-----------------------------|
| TBEN-S2-4IOL                                     | O-LINK -> LOCAL           | /O → PORT 2 - MR15-Q80-IOLCJ-H1141                                                        |                             |
| LOCAL I/O  Port 1 - No device                    | Reading Writing           | C+     1     ×     1       Export     Import     Set defaults     Unlink IODD     Print   | Specialist  User role       |
| Port 2 - MR15-Q80-IOLCJ-H     Port 3 - No device | Identification            | Vendor: Turck                                                                             |                             |
| Port 4 - No device                               | Parameters                | Device: MR15-Q80-IOLCJ-H1141                                                              |                             |
|                                                  | Diagnostics               | Radar MIMO Sensor<br>V00.1052 / 2023-08-22 © 2010-2022, Werner Tu<br>Online Documentation | rck GmbH & Co.KG            |
|                                                  | Observation               | General settings                                                                          |                             |
|                                                  |                           | System Command                                                                            | DEVICE RESET                |
|                                                  | Process data              | System Command                                                                            | APPLICATION RESET           |
|                                                  | Process data<br>structure | System Command                                                                            | RESTORE FACTORY SETTINGS    |
|                                                  | Generic<br>read/write     | System Command                                                                            | BACK-TO-BOX ?               |
|                                                  | Radar monitor             | System Command                                                                            | RESET HIGHEST VALUES        |
|                                                  | Active events             | System Command                                                                            | RESET LOWEST VALUES ?       |
|                                                  |                           | Distance unit                                                                             | millimeter                  |
|                                                  | Event history             | Signal strength indication                                                                | off Y                       |
|                                                  | Connections               | Sensor Alignment                                                                          | 0° M12-Plug below (default) |
|                                                  | Connections               | Measurement specific parameters                                                           |                             |

Fig. 22: Parameters in TAS

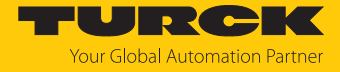

► Set the output behavior using the Collision configuration → Configuration On/Off parameter.

| Beta version                  |                     |                                                      |                                 |
|-------------------------------|---------------------|------------------------------------------------------|---------------------------------|
| TAS DESKTOP ST/               | ART I <b>O-LINK</b> | DOCUMENTATION                                        |                                 |
| TBEN-S2-4IOL                  | IO-LINK → LOCAL I   | I/O → PORT 2 - MR15-Q80-IOLCJ-H1141                  |                                 |
| LOCAL I/O                     | ₽►►₽                | 🕞 🔁 🗙 🕞 🖨   Specialist                               | ~                               |
| Port 1 - No device            | Reading Writing     | Export Import Set defaults Unlink IODD Print User re | le                              |
| 🔹 🚱 Port 2 - MR15-Q80-IOLCJ-ł | 4                   | Output behavior                                      |                                 |
| Rort 3 - No device            |                     | Collision Configuration                              |                                 |
|                               |                     | Configuration: On / Off Switching at O               | utput 1 / Collision at Ou 🗸     |
| Port 4 - No device            |                     | Configuration: Switching Output 2 Switching at b     | oth Outputs / Collision off     |
|                               |                     | Configuration: Logic Output 2                        | utput 1 / Collision at Output 2 |
|                               |                     | Switching at O                                       | utput 2 / Collision at Output 1 |
|                               |                     | Configuration: Polarity Output 2 Collisions at b     | oth Outputs                     |
|                               |                     | Output Configuration                                 |                                 |
|                               |                     | SSC to physical output 1 distance                    | ~                               |
|                               |                     | Damping switching output 0.00 s                      |                                 |

Fig. 23: Setting the output behavior

► Select the radius via the parameter Collision configuration → Configuration: Switching output 2 (here: radius 1).

| Beta version                 |            |          |                                         |                          |                  |             |          |                  |                           |
|------------------------------|------------|----------|-----------------------------------------|--------------------------|------------------|-------------|----------|------------------|---------------------------|
| TAS DESKTOP ST               | ART IO-    | LINK     | DO                                      | CUME                     | NTATION          |             |          |                  |                           |
|                              |            |          |                                         |                          |                  |             |          |                  |                           |
| TBEN-S2-4IOL                 | io-link -> | LOCAL    | I/O → P                                 | ORT 2                    | - MR15-Q80       | -IOLCJ-H114 | 41       |                  |                           |
| LOCAL I/O                    | ₽,         | <b>₽</b> | B                                       | Ð                        | ×                | ß           |          | Specialist       | *                         |
| 📀 Port 1 - No device         | Reading    | Writing  | Export                                  | Import                   | Set defaults     | Unlink IODD | Print    | User role        | e                         |
| 🛛 🕙 Port 2 - MR15-Q80-IOLCJ- | н          |          | Outp                                    | ut behav                 | /ior             |             |          |                  |                           |
| Rort 3 - No device           |            |          | Co                                      | lision C                 | onfiguration     |             |          |                  |                           |
|                              |            |          |                                         | Configura                | tion: On / Off   |             |          | Switching at Out | tput 1 / Collision at Ou∨ |
| Port 4 - No device           |            |          | (                                       | Configura                | tion: Switching  | Output 2    |          | radius 1         | ~                         |
|                              |            |          | (                                       | Configura                | tion: Logic Out  | put 2       |          | Off              |                           |
|                              |            |          |                                         | Configura                | tion: Delarity O | Iutout 0    |          | radius 1         |                           |
|                              |            |          | 0                                       | tout Con                 | figuration       | uipui 2     |          | radius 2         |                           |
|                              |            |          | - Ou                                    |                          | niguration       |             |          | radius 3         |                           |
|                              |            |          |                                         | SSC to pi                | iysical output 1 |             |          | radius 4         |                           |
|                              |            |          |                                         | Damping switching output |                  |             |          |                  |                           |
|                              |            |          | Switching Signal Channel 1.1 (Distance) |                          |                  | )           | radius 6 |                  |                           |
|                              |            |          | F                                       | Polarity                 |                  |             |          | area 1           |                           |
|                              |            |          | 0                                       | Distance:                | Logic            |             |          | area 2           |                           |
|                              |            |          | [                                       | Distance:                | Switching Mod    | le          | _        | area 3           |                           |

Fig. 24: Selecting a radius

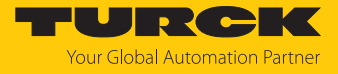

|  | Define the radi | us (here: 600 mm). |
|--|-----------------|--------------------|
|--|-----------------|--------------------|

| Beta version<br>TAS DESKTOP                                          | START | IO-LIN     | K D          | OCUME                  | NTATION           |                  |       |                         |   |   |
|----------------------------------------------------------------------|-------|------------|--------------|------------------------|-------------------|------------------|-------|-------------------------|---|---|
| TBEN-S2-4IOL                                                         | IO-   | LINK -> LO | CAL I/O ->   | PORT 2                 | - MR15-Q80        | -IOLCJ-H114      | 41    |                         |   |   |
| <b>LOCAL I/O</b><br>Port 1 - No device                               |       | Reading W  | /riting Expo | rt Import              | X<br>Set defaults | D<br>Unlink IODD | Print | Specialist<br>User role | * |   |
| <ul> <li>Port 2 - MR15-Q80-IO</li> <li>Port 3 - No device</li> </ul> | LCJ-H |            |              | Radius Cor<br>Radius 1 | nfiguration       |                  |       | -enter value-           |   | ~ |
| G Fort 4 - No device                                                 |       |            | L            | Radius 2               |                   |                  |       | Deactivated             |   | ~ |
|                                                                      |       |            |              | Radius 3               |                   |                  |       | Deactivated             |   | ~ |
|                                                                      |       |            |              | Radius 4               |                   |                  |       | Deactivated             |   | ~ |
|                                                                      |       |            |              | Radius 5               |                   |                  |       | Deactivated             |   | ~ |
|                                                                      |       |            |              | Radius 6               |                   |                  |       | Deacuvaled              |   | • |

Fig. 25: Defining the radius

• Define the process value for switching output 1 (here: Azimuth angle).

| Beta version<br>TAS DESKTOP ST                                                                      | TART <b>IO-LI</b>   | NK DO          | CUME                                                             | NTATION                                                                      |                              |               |                                                           |                     |             |   |
|----------------------------------------------------------------------------------------------------|---------------------|----------------|------------------------------------------------------------------|------------------------------------------------------------------------------|------------------------------|---------------|-----------------------------------------------------------|---------------------|-------------|---|
| TBEN-S2-4IOL                                                                                        | io-link -> L        | ocal I/o -> I  | PORT 2 ·                                                         | MR15-Q80                                                                     | -IOLCJ-H114                  | 11            |                                                           |                     |             |   |
| LOCAL I/O Port 1 - No device                                                                        | <b>₽</b><br>Reading | ₩riting Export | <b>문</b><br>Import                                               | X<br>Set defaults                                                            | D<br>Unlink IODD             | <b>P</b> rint | Specialist<br>User role                                   | ~                   |             |   |
| <ul> <li>Port 2 - MR15-Q80-IOLCJ</li> <li>Port 3 - No device</li> <li>Port 4 - No device</li> </ul> | 41                  | Out<br>C       | cput behav<br>ollision Co<br>Configura<br>Configura<br>Configura | rior<br>onfiguration<br>tion: On / Off<br>tion: Switching<br>tion: Logic Out | Output 2<br>put 2<br>utput 2 |               | Switching at Outp<br>Off<br>Normally of<br>Auto detection | out 1 / Collision a | t Ou ✔<br>✔ | 1 |
|                                                                                                    |                     | 0              | utput Con<br>SSC to ph<br>Damping                                | figuration<br>siysical output 1                                              | Jt                           |               | azimuth<br>0.00 s                                         |                     | ~           | 1 |

Fig. 26: Defining the azimuth angle as the process value

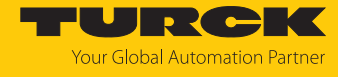

#### • Define the parameter for switching output 1 (here: Channel 2.1).

| TAS DESKTOP START                                                                                     | IO-LINK            | DOCUME                               | NTATION                                       |                  |             |                                             |                        |
|----------------------------------------------------------------------------------------------------|--------------------|--------------------------------------|-----------------------------------------------|------------------|-------------|---------------------------------------------|------------------------|
| TBEN-S2-4IOL IC                                                                                       | )-LINK → LOCAL I/( | D → PORT 2                           | - MR15-Q80-                                   | -IOLCJ-H114      | 11          |                                             |                        |
| <b>LOCAL I/O</b> Port 1 - No device                                                                   | Reading Writing    | Export Import                        | X<br>Set defaults                             | D<br>Unlink IODD | Print       | Specialist V<br>User role                   |                        |
| <ul> <li>Port 2 - MR15-Q80-IOLCJ-H</li> <li>Port 3 - No device</li> <li>Port 4 - No device</li> </ul> |                    | Error outp<br>Off-Delay<br>On-Delay  | out: Distance<br>: Distance<br>: Distance     |                  | 0           | off<br>0.0 s<br>0.0 s                       | ✓                      |
|                                                                                                    |                    | Switching S<br>Polarity<br>Distance: | ignal Channel<br>Logic                        | 1.2 (Distance)   | )<br>[<br>[ | Auto detection<br>Normally off (high active | •)<br>•)               |
|                                                                                                    |                    | Distance:<br>Distance:<br>Switching  | Switching Mod<br>Hysteresis<br>Points Distanc | e<br>e: SP1      | [<br>[      | Two Point Mode<br>50 mm<br>14950 mm         | <b>~</b>               |
|                                                                                                    |                    | Switching<br>Error outp<br>Off-Delay | Points Distanc<br>out: Distance<br>: Distance | e: SP2           | [<br>[      | 14900 mm<br>off<br>0.0 s                    | ~                      |
|                                                                                                    |                    | On-Delay                             | Distance                                      |                  | (           | 0.0 s                                       |                        |
|                                                                                                    |                    | Switching S<br>Polarity<br>Azimuth:  | <b>Signal Channel</b><br>Logic                | 2.1 (Azimuth)    | [           | Auto detection<br>Normally off (high active | <b>~</b><br>) <b>~</b> |
|                                                                                                    |                    | Azimuth:<br>Azimuth:                 | Switching Mode<br>Hysteresis                  | 9                | [           | Two Point Mode<br>10.0 °                    | ~                      |
|                                                                                                    |                    | Switching<br>Switching               | Points Azimuth<br>Points Azimuth              | n: SP1<br>n: SP2 | Ę           | 50.0 °<br>40.0 °                            |                        |
|                                                                                                    |                    | Error outp<br>Off-Delay              | out: Azimuth<br>: Azimuth                     |                  | (           | off<br>0.0 s                                | ~                      |
|                                                                                                    |                    | On-Delay                             | : Azimuth                                     |                  | (           | 0.0 s                                       |                        |
|                                                                                                    |                    | Switching S<br>Polarity              | ignal Channel                                 | l 2.2 (Azimuth)  | [           | Auto detection                              | ~                      |
|                                                                                                    |                    | Azimuth:<br>Azimuth:                 | Logic<br>Switching Mode                       | 9                |             | Normally off (high active<br>Two Point Mode | •) •                   |

Fig. 27: Defining the parameter

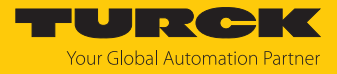

#### • Click Write to save the settings to the device.

| Beta version<br>TAS DESKTOP | START  | IO-L                  | INK     | DO     | CUME       | NTATION       |             |       |            |   |   |
|-----------------------------|--------|-----------------------|---------|--------|------------|---------------|-------------|-------|------------|---|---|
| TBEN-S2-4IOL                | IO:    | -LINK <del>-)</del> L | OCAL I  | /O → P | ORT 2      | - MR15-Q80    | -IOLCJ-H114 | 11    |            |   |   |
| LOCAL I/O                   |        | ₽►                    | , Ē     | G      | Ð          | ×             | ß           |       | Specialist | * |   |
| 📀 Port 1 - No device        |        | Reading               | Writing | Export | Import     | Set defaults  | Unlink IODD | Print | User role  |   |   |
| 🛛 🔞 Port 2 - MR15-Q80-IOL   | .с.ј-н |                       |         | E      | Error outp | out: Distance |             | 0     | ff         |   | ~ |
| Port 3 - No device          |        |                       |         | (      | Off-Delay  | Distance      |             | 0.    | 0 s        |   |   |
| Port 4 - No device          |        |                       |         | (      | On-Delay   | Distance      |             | 0.    | 0 s        |   |   |

Fig. 28: Saving the settings

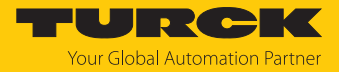

# 9 Operation

## 9.1 LEDs

| PWR LED                               | Meaning                                                             |
|---------------------------------------|---------------------------------------------------------------------|
| Green                                 | Sensor ready for operation,<br>signal strength > 108 dB             |
| Green flashing (1 Hz)                 | Signal strength < 78 dB (when signal strength indicator is active)  |
| Green flashing (4 Hz)                 | Signal strength < 108 dB (when signal strength indicator is active) |
| Yellow                                | Output 2 active                                                     |
| Yellow flashing                       | Short circuit at output 2                                           |
|                                       |                                                                     |
| COM LED                               | Meaning                                                             |
| Green                                 | SIO mode active                                                     |
| Green flashing (900 ms on/100 ms off) | IO-Link communication active                                        |
| Green flashing (5 Hz)                 | CAN communication active                                            |
| Yellow                                | Output 1 active                                                     |
| Red flashing                          | Bus connection interrupted                                          |
| Red/green flashing                    | Address request: SAE J1939                                          |
|                                       |                                                                     |
| APP LED                               | Meaning                                                             |
| Off                                   | No object detected                                                  |
| Green                                 | Object within detection range                                       |
| Yellow                                | Object in range 1                                                   |
| Yellow flashing                       | Object in radius 1                                                  |

## 9.2 Combined status displays

| PWR                               | СОМ                               | APP                               | Meaning                                                       |
|-----------------------------------|-----------------------------------|-----------------------------------|---------------------------------------------------------------|
| Off                               | Off                               | Off                               | No voltage present                                            |
| Red flashing (1 Hz)               | Red flashing (1 Hz)               | Red flashing (1 Hz)               | Internal hardware fault                                       |
| Green/yellow/red<br>running light | Green/yellow/red<br>running light | Green/yellow/red<br>running light | Firmware update<br>active                                     |
| Green/yellow flashing             | Green/yellow flashing             | Green/yellow flashing             | Wink command for<br>device identification<br>within the plant |

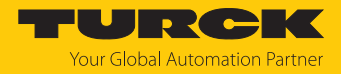

# 10 Troubleshooting

If the device does not work as expected, proceed as follows:

- Exclude environmental disturbances.
- Check the connections of the device for errors.
- Check device for parameterization errors.

If the malfunction persists, the device is faulty. In this case, decommission the device and replace it with a new device of the same type.

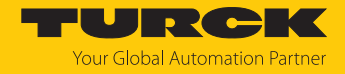

## 11 Maintenance

The device is maintenance-free. Clean with a damp cloth if required.

## 12 Repair

The device is not intended for repair by the user. The device must be decommissioned if it is faulty. Observe our return acceptance conditions when returning the device to Turck.

#### 12.1 Returning devices

If a device has to be returned, bear in mind that only devices with a decontamination declaration will be accepted. This is available for download at https://www.turck.de/en/return-service-6079.php and must be completely filled in, and affixed securely and weather-proof to the outside of the packaging.

## 13 Disposal

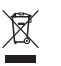

The devices must be disposed of properly and do not belong in the domestic waste.

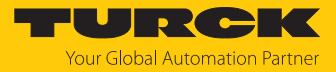

# 14 Technical data

| Technical Data                    | MR15-Q80-IOLCJ-H1141        |
|-----------------------------------|-----------------------------|
| ID                                | 100041054                   |
| Radar data                        |                             |
| Function                          | Radar button                |
| Frequency range                   | 6064 GHz                    |
| Range                             | 35015000 mm                 |
| Resolution                        | 1 mm                        |
| Minimum switching range           | 50 mm                       |
| Linearity error                   | $\leq \pm 0.3$ %            |
| Edge length of the norm<br>target | 100 mm                      |
| Output power ERP                  | 10 dBm                      |
| Output power EIRP                 | 20 dBm                      |
| Cone angle                        | 120°                        |
| Repetition accuracy               | 4 mm                        |
| Electrical data                   |                             |
| Operating voltage                 | 933 VDC                     |
| Residual ripple                   | < 10 % U <sub>ss</sub>      |
| DC rated operational cur-<br>rent | ≤ 250 mA                    |
| No-load current                   | ≤ 400 mA                    |
| Short-circuit protection          | Yes/cyclic                  |
| Reverse polarity protection       | Yes                         |
| Communication protocol            | IO-Link<br>SAE J1939        |
| Output function                   | NC/NO programmable, PNP/NPN |
| Output 2                          | Switching output            |
| Voltage drop at I <sub>e</sub>    | ≤ 2 V                       |
| Switching frequency               | ≤ 10 Hz                     |
| Startup delay                     | ≤ 300 ms                    |
| Typical response time             | < 70 ms                     |
| IO-Link                           |                             |
| IO-Link specification             | V1.1                        |
| IO-Link port type                 | Class A                     |
| Communication mode                | COM 3 (230.4 kBaud)         |
| Process data width                | 128 bits                    |
| Measured value information        | 128 bits                    |
| Switching point information       | 17 bits                     |
| Frame type                        | 2.2                         |
| Minimum cycle time                | 3 ms                        |
| Function pin 4                    | IO-Link                     |

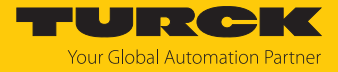

| Technical Data              | MR15-Q80-IOLCJ-H1141                      |
|-----------------------------|-------------------------------------------|
| Function pin 2              | DI                                        |
| Maximum<br>cable length     | 20 m                                      |
| Profile support             | Smart Sensor Profile                      |
| Mechanical data             |                                           |
| Design                      | Rectangular, Q80                          |
| Dimensions                  | 90.6 × 80 × 34.6 mm                       |
| Housing material            | Plastic, PBT-GF20 die-cast aluminum alloy |
| Electrical connection       | M12 × 1 connector                         |
| Ambient temperature         | -40+85 °C                                 |
| Storage temperature         | -40+85 °C                                 |
| Protection class            | IP67                                      |
|                             | IP68                                      |
|                             | IP69К                                     |
|                             | (not assessed by UL)                      |
| Operating voltage indicator | LED, green                                |
| Switching state indication  | 3-color LED, yellow                       |
| Vibration resistance        | 20 g (102000 Hz), EN 60068-2-6            |
| Shock testing               | EN 60068-2-27                             |
| Shock resistance            | 100 g (11 ms)                             |
| EMC                         | EN 61000-6-2:2019                         |
|                             | ETSI EN 301489-3 v.1.6.1                  |
| Approvals                   | CE, ETSI, FCC, UL                         |

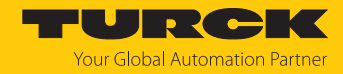

# 15 Turck branches — contact data

| Germany        | Hans Turck GmbH & Co. KG<br>Witzlebenstraße 7, 45472 Mülheim an der Ruhr<br>www.turck.de                                                                                    |
|----------------|----------------------------------------------------------------------------------------------------|
| Australia      | Turck Australia Pty Ltd<br>Building 4, 19-25 Duerdin Street, Notting Hill, 3168 Victoria<br>www.turck.com.au                                                                |
| Austria        | Turck GmbH<br>Graumanngasse 7/A5-1, A-1150 Vienna<br>www.turck.at                                                                                                    |
| Belgium        | TURCK MULTIPROX<br>Lion d'Orweg 12, B-9300 Aalst<br>www.multiprox.be                                                                                                    |
| Brazil         | Turck do Brasil Automação Ltda.<br>Rua Anjo Custódio Nr. 42, Jardim Anália Franco, CEP 03358-040 São Paulo<br>www.turck.com.br                                              |
| Canada         | Turck Canada Inc.<br>140 Duffield Drive, CDN-Markham, Ontario L6G 1B5<br>www.turck.ca                                                                                       |
| China          | Turck (Tianjin) Sensor Co. Ltd.<br>18,4th Xinghuazhi Road, Xiqing Economic Development Area, 300381<br>Tianjin<br>www.turck.com.cn                                          |
| Czech Republic | TURCK s.r.o.<br>Na Brne 2065, CZ-500 06 Hradec Králové<br>www.turck.cz                                                                                                    |
| France         | TURCK BANNER S.A.S.<br>11 rue de Courtalin Bat C, Magny Le Hongre, F-77703 MARNE LA VALLEE<br>Cedex 4<br>www.turckbanner.fr                                                 |
| Hungary        | TURCK Hungary kft.<br>Árpád fejedelem útja 26-28., Óbuda Gate, 2. em., H-1023 Budapest<br>www.turck.hu                                                                      |
| India          | TURCK India Automation Pvt. Ltd.<br>401-403 Aurum Avenue, Survey. No 109 /4, Near Cummins Complex,<br>Baner-Balewadi Link Rd., 411045 Pune - Maharashtra<br>www.turck.co.in |
| Italy          | TURCK BANNER S.R.L.<br>Via San Domenico 5, IT-20008 Bareggio (MI)<br>www.turckbanner.it                                                                                     |
| Japan          | TURCK Japan Corporation<br>ISM Akihabara 1F, 1-24-2, Taito, Taito-ku, 110-0016 Tokyo<br>www.turck.jp                                                                        |

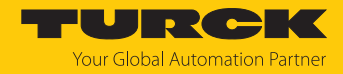

| Korea          | Turck Korea Co, Ltd.<br>A605, 43, Iljik-ro, Gwangmyeong-si<br>14353 Gyeonggi-do<br>www.turck.kr                                                            |
|----------------|----------------------------------------------------------------------------------------------------|
| Malaysia       | Turck Banner Malaysia Sdn Bhd<br>Unit A-23A-08, Tower A, Pinnacle Petaling Jaya, Jalan Utara C,<br>46200 Petaling Jaya Selangor<br>www.turckbanner.my      |
| Mexico         | Turck Comercial, S. de RL de CV<br>Blvd. Campestre No. 100, Parque Industrial SERVER, C.P. 25350 Arteaga,<br>Coahuila<br>www.turck.com.mx                  |
| Netherlands    | Turck B. V.<br>Ruiterlaan 7, NL-8019 BN Zwolle<br>www.turck.nl                                                                                             |
| Poland         | TURCK sp.z.o.o.<br>Wroclawska 115, PL-45-836 Opole<br>www.turck.pl                                                                                         |
| Romania        | Turck Automation Romania SRL<br>Str. Siriului nr. 6-8, Sector 1, RO-014354 Bucuresti<br>www.turck.ro                                                       |
| Sweden         | Turck AB<br>Fabriksstråket 9, 433 76 Jonsered<br>www.turck.se                                                                                              |
| Singapore      | TURCK BANNER Singapore Pte. Ltd.<br>25 International Business Park, #04-75/77 (West Wing) German Centre,<br>609916 Singapore<br>www.turckbanner.sg         |
| South Africa   | Turck Banner (Pty) Ltd<br>Boeing Road East, Bedfordview, ZA-2007 Johannesburg<br>www.turckbanner.co.za                                                     |
| Turkey         | Turck Otomasyon Ticaret Limited Sirketi<br>Inönü mah. Kayisdagi c., Yesil Konak Evleri No: 178, A Blok D:4,<br>34755 Kadiköy/ Istanbul<br>www.turck.com.tr |
| United Kingdom | TURCK BANNER LIMITED<br>Blenheim House, Hurricane Way, GB-SS11 8YT Wickford, Essex<br>www.turckbanner.co.uk                                                |
| USA            | Turck Inc.<br>3000 Campus Drive, USA-MN 55441 Minneapolis<br>www.turck.us                                                                                  |

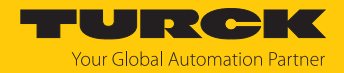

# 16 Appendix: Conformity and approvals

#### 16.1 EU Declaration of Conformity

Hans Turck GmbH & Co. KG hereby declares that the radar sensors of the MR... product series conforms to Directive 2014/53/EU and the Radio Equipment Regulations 2017. The complete text of the EU/UK declaration of conformity can be found on the Internet at: www.turck.com

#### 16.2 FCC digital device limitations

#### FCC ID: YQ7-MRXXX-Q80

This device complies with Part 15 of the FCC Rules standard(s). Operation is subject to the following two conditions:

(1) this device may not cause harmful interference, and

(2) this device must accept any interference received, including interference that may cause undesired operation.

Changes or modifications not expressly approved by the party responsible for compliance could void the user's authority to operate the equipment.

Note: This equipment has been tested and found to comply with the limits for a Class A digital device, pursuant to part 15 of the FCC Rules. These limits are designed to provide reasonable protection against harmful interference when the equipment is operated in a commercial environment. This equipment generates, uses, and can radiate radio frequency energy and, if not installed and used in accordance with the instruction manual, may cause harmful interference to radio communications. Operation of this equipment in a residential area is likely to cause harmful interference in which case the user will be required to correct the interference at his own expense.

Radiofrequency radiation exposure Information:

This equipment complies with FCC radiation exposure limits set forth for an uncontrolled environment. This equipment should be installed and operated with minimum distance of 20 cm between the radiator and your body.

This transmitter must not be co-located or operating in conjunction with any other antenna or transmitter.

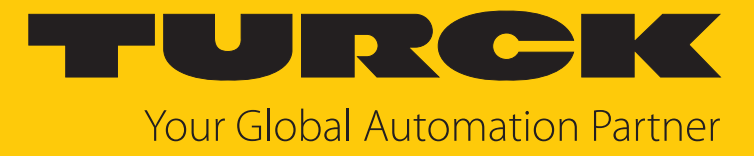

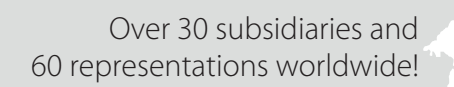

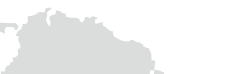

100045079 | 2025/01

104

www.turck.com